## HP Photosmart 330 series 사용 설명서

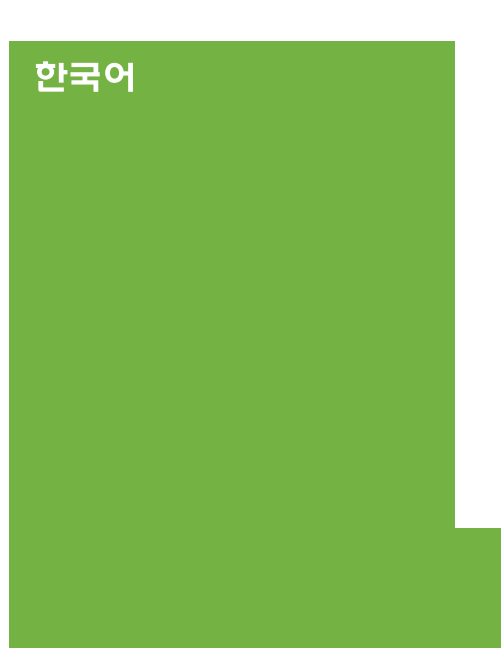

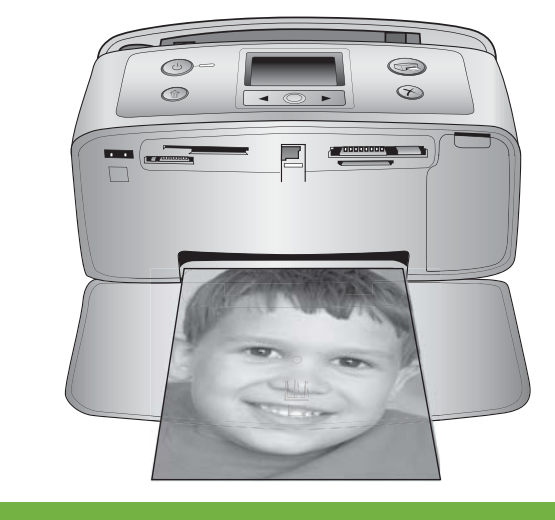

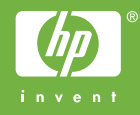

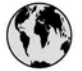

## www.hp.com/support

Support for the following countries/regions is available at www.hp.com/support: Austria, Belgium, Central America & The Caribbean, Denmark, Spain, France, Germany, Ireland, Italy, Luxembourg, Netherlands, Norway, Portugal, Finland, Sweden, Switzerland, and the United Kingdom.

| 61 56 45 43                         | الجزائر                            | 한국                                          | 1588-3003                          |
|-------------------------------------|------------------------------------|---------------------------------------------|------------------------------------|
| Argentina (Buenos Aires)            | 54-11-4708-1600                    | Malaysia                                    | 1800 805 405                       |
| Argentina<br>Australia              | 0-800-555-5000<br>1300 721 147     | Mexico (Mexico City)<br>Mexico              | 55-5258-9922<br>01-800-472-68368   |
| Australia (out-of-warranty)         | 1902 910 910                       | 22 404747                                   | المغرب                             |
| 800 171                             | البحرين                            | New Zealand                                 | 0800 441 147                       |
| Brasil (Sao Paulo)                  | 55-11-4004-7751                    | Nigeria                                     | 1 3204 999                         |
| Brasil                              | 0-800-709-7751                     | Panama                                      | 1-800-711-2884                     |
| Canada (Mississauga Area)<br>Canada | (905) 206-4663<br>1-(800)-474-6836 | Paraguay                                    | 009 800 54 1 0006                  |
| Chile                               | 800-360-999                        | Perú                                        | 0-800-10111                        |
| 中国                                  | 021-3881-4518                      | Philippines                                 | 2 867 3551                         |
|                                     | 800-810-3888                       | Polska                                      | 22 5666 000                        |
| Colombia (Bogota)                   | 571-606-9191                       | Puerto Rico                                 | 1-877-232-0589                     |
| Colombia                            | 01-8000-51-4746-8368               | República Dominicana                        | 1-800-711-2884                     |
| Costa Rica                          | 0-800-011-1046                     | România                                     | (21) 315 4442                      |
| Česká republika                     | 261 307 310                        | Россия (Москва)<br>Россия (Санкт-Петербург) | 095 7973520<br>812 3467997         |
| Ecuador (Andinatel)                 | 1-999-119 🕾<br>800-711-2884        | 800 897 1444                                | السعودية                           |
| Ecuador (Pacifitel)                 | 1-800-225-528 🕾                    | Singapore                                   | 6 272 5300                         |
| 2 532 5222                          | مصر                                | Slovakia                                    | 2 50222444                         |
| El Salvador                         | 800-6160                           | South Africa (International)                | + 27 11 2589301                    |
| Ελλάδα (από το εξωτερικό)           | + 30 210 6073603                   | South Africa (RSA)                          | 086 0001030                        |
| Ελλάδα (εντός Ελλάδας)              | 801 11 22 55 47                    | Rest Of West Africa                         | + 351 213 17 63 80                 |
| Ελλαόα (από Κυπρό)                  | 800 9 2049                         | 臺灣                                          | 02-8722-8000                       |
| Guatemala                           | 1-800-711-2884                     | ไทย                                         | +66 (2) 353 9000                   |
| 香港特別行政區                             | 2802 4098                          | 71 89 12 22                                 | تونس                               |
| Magyarország                        | 1 382 1111                         | Trinidad & Tobago                           | 1-800-711-2884                     |
| India                               | 1 600 44 7737                      | Türkiye                                     | 90 216 444 71 71                   |
| Indonesia                           | +62 (21) 350 3408                  | Україна                                     | (380 44) 4903520                   |
| (0) 9 830 4848                      | ישראל                              | 800 4520                                    | الامارات العربية المتحدة           |
| Jamaica                             | 1-800-711-2884                     | United States                               | 1-800-474-6836                     |
| 日本                                  | 0570-000511                        | Uruguay                                     | 0004-054-177                       |
| 日本 (携帯電話の場合)                        | 03-3335-9800                       | Venezuela (Caracas)<br>Venezuela            | 58-212-278-8666<br>0-800-474-68368 |
|                                     |                                    | Việt Nam                                    | +84 88234530                       |

#### 저작권 및 상표

#### © Copyright 2005 Hewlett-Packard Development Company, L.P.

본 문서에 포함된 내용은 사전 통보 없 이 변경될 수 있습니다. 저작권법에 의 해 허용되는 경우를 제외하고 사전 서 면 동의 없이 본 자료를 복제, 개작, 번 역할 수 없습니다.

#### 알림

HP 제품 및 서비스에 대한 유일한 보 증 사항은 해당 제품 및 서비스와 함께 제공되는 명시적 보증서에 나와 있습니 다. 본 문서에 포함된 어떠한 내용도 추 가 보증으로 간주될 수 없습니다. HP 는 본 문서에 포함된 기술 또는 편집상 의 오류 또는 누락에 대해 책임지지 않 습니다.

#### Hewlett-Packard Development

Company, L.P.는 본 문서 및 프로그램 인쇄물의 공급, 수행 또는 사용으로 인 해 또는 관련되어 발생할 수 있는 우발 적 또는 결과적 손해에 대해 책임을 지 지 않습니다.

#### 상표

HP, HP 로고 및 Photosmart는 Hewlett-Packard Development Company, L.P.의 소유입니다.

Secure Digital 로고는 SD Association 의 상표입니다.

Microsoft 및 Windows는 Microsoft Corporation의 등록 상표입니다. CompactFlash, CF 및 CF 로고는

CompactFlash Association(CFA)의 상 표입니다.

Memory Stick, Memory Stick Duo, Memory Stick PRO 및 Memory Stick PRO Duo는 Sony Corporation의 상표 또는 등록 상표입니다.

MultiMediaCard는 Infineon Technologies AG of Germany의 상표 이며 MMCA(MultiMediaCard Association)에 라이센스가 제공되었습

니다.

xD-Picture Card는 Fuji Photo Film Co., Ltd., Toshiba Corporation 및 Olympus Optical Co., Ltd.의 상표입니 다.

Mac, Mac 로고 및 Macintosh는 Apple Computer, Inc.의 등록 상표입니다. Bluetooth 워드마크 및 로고는 Bluetooth SIG, Inc.의 소유이며 Hewlett-Packard는 이러한 마크를 사용 하도록 라이센스 허가를 받았습니다. PictBridge 및 PictBridge 로고는 CIPA (Camera & Imaging Products

Association)의 상표입니다.

다른 상표 및 제품은 해당 회사의 상표 또는 등록 상표입니다. 프린터에 내장된 소프트웨어는 Independent JPEG Group의 제품을 사 용했습니다. 이 문서 내의 특정 사진에 대한 저작권 은 원본 소유자에게 있습니다.

#### 정품 모델 확인 번호 VCVRA-0508

정품 확인을 위해 제품에 정품 모델 번 호가 지정되어 있습니다. 본 제품의 정 품 모델 번호는 VCVRA-0508입니다. 이 정품 번호를 제품 이름 (HP Photosmart 330 series 프린터) 또 는 제품 번호(Q6377A)와 혼동하지 마 십시오.

#### 안전 정보

이 제품을 사용할 때 항상 기본 안전 수 칙을 따르면 화상 또는 감전으로 인한 부상 위험을 줄일 수 있습니다.

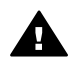

**경고** 화재 또는 강전의 위험 을 줄이려면 이 제품을 비나 습기에 노출하지 마십시오.

- 프린터의 상자에 함께 제공된 설 치 지침을 읽고 숙지하십시오.
- 장치를 전원에 연결할 때는 접지 된 전기 콘센트만 사용하십시오. 콘센트가 접지되었는지 알 수 없 는 경우 전문 전기 기사에게 확인 하십시오.
- 제품에 표시된 모든 경고와 지시 사항을 준수하십시오.
- 청소를 하려면 먼저 이 제품의 전 원 코드를 벽면 콘센트에서 분리 하십시오.
- 물기 가까이에 또는 손이 젖은 상 태로 이 제품을 설치하거나 사용 하지 마십시오.
- 제품은 안정된 장소에 제대로 설 치하십시오.
- 전원 코드를 밟거나 걸려 넘어지
   지 않도록 전원 코드가 손상되지
   않는 안전한 장소에 제품을 설치
   하십시오.
- 제품이 정상적으로 작동하지 않으면 HP Photosmart 화상 프린 터 도움말의 문제 해결 정보를 참 조하십시오.
- 제품 내부에는 기사가 수리할 수 있는 부품이 없습니다. 전문 서비 스 직원의 서비스를 받으십시오.
- 통풍이 잘 되는 장소에서 사용하 십시오.

#### 환경 관련 규정

Hewlett-Packard Company는 최상의 제품을 제공함과 동시에 환경을 보호하 고자 노력하고 있습니다.

#### 환경 보호

이 제품은 환경에 미치는 영향을 최소 화하도록 설계되었습니다. 자세한 내용 은 HP의 환경 보호 웹 사이트 (www.hp.com/hpinfo/globalcitizenship/

environment/)를 참조하십시오.

#### 오존 제품

이 제품은 오존 가스(O<sub>3</sub>)를 방출하지 않 습니다.

#### 용지 사용

이 제품은 DIN 19309에 따라 재활용지 를 사용할 수 있도록 제조되었습니다.

#### 플라스틱

무게가 24g(0.88온스) 이상인 플라스 틱 부품은 프린터의 최종 처리 단계에 서 재활용률을 높이기 위해 국제 표준 에 맞는 마크를 표시합니다.

#### MSDS

HP 웹 사이트(www.hp.com/go/msds) 에서 MSDS(Material Safety Data Sheets)를 구할 수 있습니다. 인터넷을 사용할 수 없는 경우 HP 고객 지원 센 터에 문의하십시오.

#### 재활용 프로그램

HP는 세계 각처의 대규모 전자 제품 재 활용 센터와 함께 여러 국가 및 참여 업 체에서 많은 제품 반환 및 재활용 프로 그램을 제공하고 있습니다. HP는 인기 있는 제품 중 일부를 다시 판매함으로 써 자원을 보호하는 데 앞장서고 있습 니다.

이 HP 제품의 납땜 부분에는 납이 포함 되어 있으므로 최종 처리 단계에서 특 별한 주의를 기울여야 합니다.

EU 고객을 위한 중요한 재활용 정보: 환 경을 보호하기 위해 이 제품의 사용이 끝나면 법에서 규정한 대로 재활용해 야 합니다. 아래 기호는 이 제품을 일 반 폐기물로 처리할 수 없음을 나타냅 니다. 적절한 재활용/처리를 위해 이 제 품을 가까운 공인 재활용 센터에 반환 하십시오. HP 제품의 반환 및 재활용 에 대한 자세한 내용은 www.hp.com/ hpinfo/globalcitizenship/environment/ recycle/index.html을 참조하십시오.

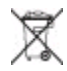

## 목차

| 1 | 시작                      | 3   |
|---|-------------------------|-----|
|   | 기타 정보 찾기                | 3   |
|   | 프린터의 각 부분               | 4   |
|   | 사용할 수 있는 액세서리           | 8   |
|   | 프린터 메뉴                  | 9   |
| 2 | 인쇄 준비                   | .13 |
|   | 용지 넣기                   | .13 |
|   | 올바른 용지 선택               | .13 |
|   | 용지 넣기                   | .14 |
|   | 잉크 카트리지 삽입              | .15 |
|   | 메모리 카드 삽입               | .17 |
|   | 지원되는 파일 형식              | 18  |
|   | 메모리 카드 삽입               | .18 |
|   | 메모리 카드 제거               | .20 |
| 3 | 컴퓨터 없이 인쇄               | .21 |
|   | 카메라에서 프린터로 사진 인쇄        | .21 |
|   | 인쇄할 사진 확인               | .22 |
|   | 인쇄할 사진 선택               | .22 |
|   | 사진 품질 향상                | .26 |
|   | 사진 인쇄                   | .26 |
|   | 레이아웃 선택                 | .27 |
|   | 인쇄 품질 설정                | .27 |
|   | 인쇄 방법 선택                | .27 |
| 4 | 연결                      | .31 |
|   | 다른 장치에 연결               | .31 |
|   | HP Instant Share를 통해 연결 | 32  |
| 5 | 프린터 유지 보수 및 이동          | 33  |
|   | 프린터 청소 및 유지 보수          | .33 |
|   | 프린터 외부 청소               | .33 |
|   | 잉크 카트리지 청소              | 33  |
|   | 잉크 카트리지 접촉면 청소          | .34 |
|   | 테스트 페이지 인쇄              | 35  |
|   | 잉크 카트리지 정렬              | 35  |
|   | 프린터 및 잉크 카트리지 보관        | .36 |
|   | 프린터 보관                  | .37 |
|   | 잉크 카트리지 보관              | 37  |
|   | 인화지의 품질 관리              | .37 |
|   | 인화지 보관                  | .38 |
|   | 인화지 취급                  | .38 |
|   |                         |     |

|    | 프린터 이동                |    |
|----|-----------------------|----|
| 6  | 문제 해결                 | 41 |
|    | 프린터 하드웨어 문제           | 41 |
|    | 인쇄 문제                 | 45 |
|    | Bluetooth 인쇄 문제       | 49 |
|    | 오류 메시지                | 50 |
| 7  | 사양                    | 53 |
|    | 시스템 요구 사항             | 53 |
|    | 프린터 사양                | 54 |
| 8  | HP 고객 지원 센터           | 57 |
|    | HP 고객 지원 센터 전화 연결     | 57 |
|    | 전화하기                  | 58 |
|    | HP 수리 센터로 발송(북미에만 해당) | 58 |
|    | 추가 보증 옵션              |    |
| Α  | 소프트웨어 설치              | 59 |
| В  | HP 보증                 | 63 |
| 색( | <u>ମ</u>              | 65 |
|    |                       |    |

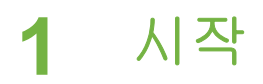

HP Photosmart 330 series 프린터를 구입해 주셔서 감사합니다! 새로 구입하 신 초소형 포토 프린터를 사용하면 컴퓨터 사용 여부에 관계 없이 간편하게 멋 진 사진을 인쇄할 수 있습니다.

이 설명서에서는 프린터를 컴퓨터에 연결하지 않고 사진을 인쇄하는 방법에 대 해 설명합니다. 컴퓨터에서 인쇄하는 방법을 보려면 프린터 소프트웨어를 설치 한 다음 화상 프린터 도움말에서 소프트웨어 설치 및 기타 정보 찾기를 참조하 십시오.

이 설명서에서는 다음 사항에 대해 중점적으로 다룹니다.

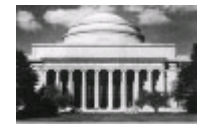

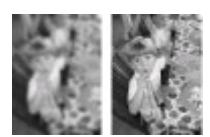

여백 없는 사진을 보기 좋게 인쇄. 사진 인쇄를 참조 하십시오.

선명도를 조정하고 대비를 높혀서 사진의 품질 향 상. 사진 품질 향상을 참조하십시오.

### 기타 정보 찾기

새 프린터에는 다음과 같은 설명서가 포함되어 있습니다.

- 설치 안내서: HP Photosmart 330 series 프린터에는 프린터 및 프린터 소 프트웨어를 설치하는 방법에 대해 설명된 설치 지침이 함께 제공됩니다.
- 사용 설명서: [HP Photosmart 330 series 사용 설명서]는 지금 보고 계신 설명서입니다. 이 설명서에서는 프린터의 기본적인 기능에 대해 설명하고 프린터를 컴퓨터에 연결하지 않고 사용하는 방법 및 하드웨어 문제 해결 정 보에 대해서도 다룹니다.
- HP Photosmart 프린터 도움말: HP Photosmart 화상 프린터 도움말에서 는 프린터를 컴퓨터에 연결하여 사용하는 방법 및 소프트웨어 문제 해결 정 보에 대해 설명합니다.

컴퓨터에 HP Photosmart 프린터 소프트웨어를 설치한 후(자세한 내용은 소프 트웨어 설치 참조) 다음을 수행하여 화상 프린터 도움말을 볼 수 있습니다.

- Windows PC: 시작 메뉴에서 프로그램(Windows XP의 경우 모든 프로그 램) > HP > Photosmart 330, 380 series > Photosmart 도움말을 선택합 니다.
- Macintosh: Finder(파인더)에서 Help(도움말) > Mac Help(Mac 도움말)를 선택한 다음 Library(라이브러리) > HP Photosmart Printer Help for Macintosh(Macintosh용 HP Photosmart 프린터 도움말)를 선택합니다.

## 프린터의 각 부분

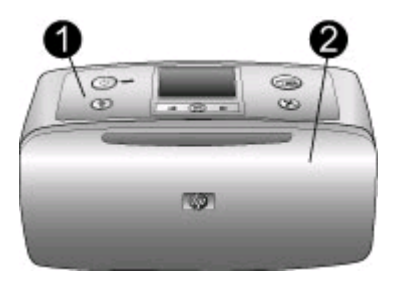

#### 프린터 앞면

- 1 제어판: 여기에서 프린터의 기본적인 기능을 제어할 수 있습니다.
- 2 출력 용지함(닫힌 상태): 이 용지함을 열어 인쇄하거나, 메모리 카드를 삽입하거나, 호환되는 디지털 카메라를 연결하거나, HP iPod를 연결하거나, 잉크 카트리지 영역에 접근할 수 있습니다.

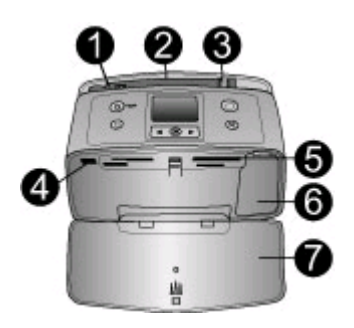

프린터 앞면 내부

- 1 용지 급지함: 여기에 용지를 넣습니다.
- 2 용지 급지함 확장대: 용지를 올려놓을 수 있도록 이 확장대를 잡아 당깁니다.
- 3 용지 너비 조정대: 현재 용지의 폭에 맞게 이 조정대를 이동하여 용지를 알맞게 배 치합니다.
- 4 카메라 포트: PictBridge 디지털 카메라, HP Bluetooth 무선 프린터 어댑터(선택사 양) 또는 HP iPod를 연결합니다.
- 5 메모리 카드 슬롯: 이 슬롯에 메모리 카드를 삽입합니다. 메모리 카드 삽입을 참조 하십시오.
- 6 **잉크 카트리지 덮개**: 이 덮개를 열고 잉크 카트리지를 삽입하거나 제거합니다. 잉 크 카트리지 삽입을 참조하십시오.
- 7 출력 용지함(열린 상태): 여기에 인쇄된 사진이 놓입니다.

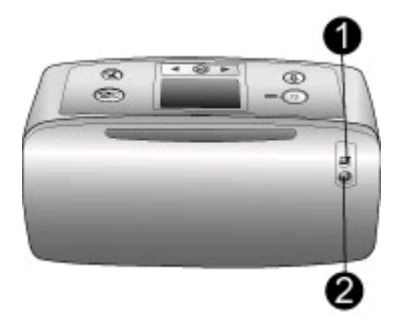

#### 프린터 뒷면

- 1 USB 포트: 이 포트를 사용하여 프린터를 컴퓨터 또는 HP 직접 인쇄 디지털 카메 라에 연결할 수 있습니다.
- 2 전원 코드 연결: 여기에 전원 코드를 연결합니다.

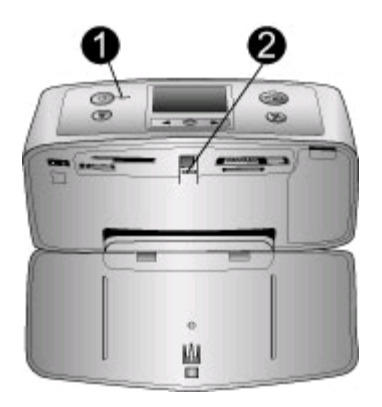

#### 표시등

- 1 전원 표시등: 프린터가 켜져 있으면 이 표시등이 녹색으로 켜집니다. 프린터가 인 쇄 중이면 녹색으로 깜박거리고 프린터에 이상이 있는 경우에는 빨간색으로 깜박 거립니다.
- 2 메모리 카드 표시등: 프린터에서 메모리 카드를 삽입하거나 제거할 준비가 되면 이 표시등이 녹색으로 켜집니다. 메모리 카드에 액세스하고 있는 중에는 녹색으로 깜박거립니다. 메모리 카드 삽입을 참조하십시오.

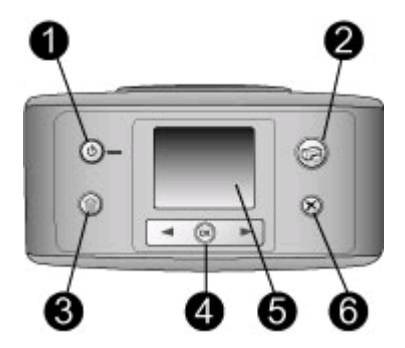

#### 제어판

- 1 전원: 이 버튼을 눌러 프린터의 전원을 켜거나 끕니다.
- 2 인쇄: 이 버튼을 눌러 메모리 카드에서 선택한 사진을 인쇄할 수 있습니다.
- 3 삭제: 이 버튼을 눌러 메모리 카드에서 현재 선택한 사진을 삭제할 수 있습니다.
- 4 사진 선택 버튼: 화살표를 사용하여 메모리 카드에 있는 사진을 스크롤하거나 프린 터 메뉴를 탐색할 수 있습니다. 사진 또는 메뉴 옵션을 선택하려면 OK를 누릅니 다.
- 5 프린터 화면: 여기에서 사진 및 메뉴를 볼 수 있습니다.
- 6 취소: 이 버튼을 눌러 사진의 선택을 해제하거나 메뉴를 종료하거나 작업을 중단 할 수 있습니다.

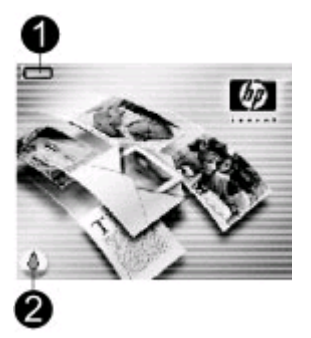

유휴 상태 화면

 배터리 표시등: HP Photosmart 내장형 배터리가 설치되어 있는 경우 배터리의 충 전량을 표시합니다.
 완전히 채워진 배터리 아이콘은 배터리가 완전히 충전되었음을 나타냅니다. 배터 리를 사용하면 배터리 아이콘에 완전히 채워진 양을 기준으로 대략적인 충전량이 나타납니다.
 배터리 아이콘 위쪽에 있는 번개 모양의 아이콘은 전원에 연결되어 있고 배터리가 충전 중임을 나타냅니다. 배터리를 완전히 충전하면 콘센트 아이콘이 나타나 전원 코드를 분리하고 원하는 경우 배터리를 사용하여 프린터를 실행할 수 있음을 나타 냅니다.
 배터리에 대한 자세한 내용은 배터리와 함께 제공된 지침을 참조하십시오.
 **3 의크량 측정기:** 잉크 카트리지의 잉크 잔량을 표시합니다.

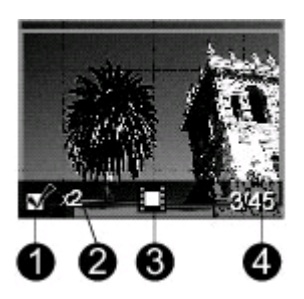

사진 선택 화면

- 1 선택 상자: 사진을 선택하면 확인 표시가 나타납니다.
- 2 매수: 현재 사진의 인쇄 매수를 표시합니다.
- 3 비디오 클립 : 이 아이콘은 프린터 화면에 비디오 클립이 표시된 경우에만 나타납 니다.
- 4 인덱스 번호: 현재 사진의 인덱스 번호 및 삽입된 메모리 카드에 있는 총 사진 수 를 표시합니다.

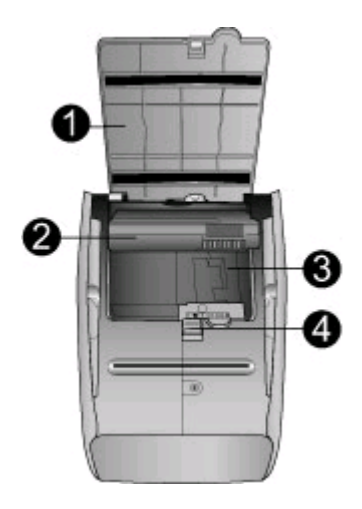

#### 내장형 배터리함

- 1 배터리함 덮개: 프린터의 바닥에서 이 덮개를 열어 HP Photosmart 내장형 배터리 (선택사양)를 삽입할 수 있습니다.
- 2 HP Photosmart 내장형 배터리(모델 Q5599A): 배터리를 완전히 충전하면 약 75장 의 사진을 인쇄할 수 있습니다. 배터리는 별도로 구입해야 합니다.
- 3 내장형 배터리함: 여기에 HP Photosmart 내장형 배터리(선택사양)를 삽입합니다.
- 4 배터리함 버튼: 이 버튼을 살짝 밀어 배터리함 덮개를 엽니다.

## 사용할 수 있는 액세서리

HP Photosmart 330 series 프린터에 다음과 같은 액세서리를 사용하면 프린터 를 보다 쉽게 휴대하여 언제 어디서나 간편하게 인쇄할 수 있습니다. 액세서리 의 모양은 다음 그림과 다를 수도 있습니다.

| 액세서리 이름               | 설명                                                         |
|-----------------------|------------------------------------------------------------|
|                       | HP Photosmart 내장형 배터리를 사<br>용하면 프린터를 어디든지 가지고 갈<br>수 있습니다. |
| HP Photosmart 내장형 배터리 |                                                            |

| (계속)                         |                                                                                                    |
|------------------------------|----------------------------------------------------------------------------------------------------|
| 액세서리 이름                      | 설명                                                                                                    |
| HP Photosmart 차량용 DC 어댑터     | HP Photosmart 차량용 DC 어댑터를<br>자동차에 연결하여 예비 전원을 사용<br>하고 프린터에 삽입되어 있는<br>HP Photosmart 내장형 배터리(선택<br>사양)를 충전할 수 있습니다. |
| HP Photosmart 초소형 프린터 휴대용 가방 | 가볍고 견고한 HP Photosmart 초소<br>형 프린터 휴대용 가방에 간편한 인쇄<br>를 위해 필요한 모든 물품을 보관하거<br>나 가지고 다닐 수 있습니다.                        |
| HP Bluetooth® 무선 프린터 어댑터     | HP Bluetooth <sup>®</sup> 무선 프린터 어댑터를<br>프린터 앞면에 있는 카메라 포트에 연<br>결하여 인쇄 시 Bluetooth 무선 기술<br>을 사용할 수 있습니다.          |

## 프린터 메뉴

프린터 메뉴에는 기본값을 조정하고 인쇄 품질을 제어하고 특수 효과를 사용 할 수 있는 여러 기능이 있습니다.

#### 프린터 메뉴를 사용하려면

- 1. 프린터에 메모리 카드가 삽입되어 있으면 제거합니다.
- 2. 프린터 제어판에서 ┥ 또는 ▶을 눌러 프린터 메뉴에 액세스합니다.

#### 프린터 메뉴를 탐색하려면

- 【또는 ▶을 눌러 프린터 화면에 표시된 메뉴 옵션을 스크롤합니다. 액세스 할 수 없는 메뉴 항목은 회색으로 표시됩니다.
- 메뉴를 열거나 옵션을 선택하려면 OK를 누릅니다.
- 현재 메뉴를 종료하려면 취소를 누릅니다.

#### 프린터 메뉴 구조

- 인쇄 옵션
  - 파노라마 사진: 이 옵션을 선택하여 파노라마 인쇄를 켜짐 또는 꺼짐(기 본값)으로 설정할 수 있습니다. 켜짐을 선택하면 선택한 모든 사진이 3:1 가로 세로 비로 인쇄됩니다. 인쇄 전에 10x30 cm(4x12 인치) 용지

를 넣으십시오. 사진을 선택하면 녹색 자르기 상자가 인쇄될 영역을 표 시합니다. 이 옵션을 설정하면 다른 인쇄 옵션 메뉴의 선택 항목은 비 활성화됩니다. 꺼짐을 선택하면 일반적인 3:2 가로 세로 비로 인쇄됩니 다. USB 케이블을 사용하여 PictBridge 카메라에서 직접 인쇄하는 경 우에는 파노라마 인쇄 모드가 지원되지 않습니다.

- 사진 스티커: 이 옵션을 선택하여 스티커 인쇄를 켜짐 또는 꺼짐(기본 값)으로 설정할 수 있습니다. 처짐을 선택하면 페이지당 16장의 사진 이 인쇄됩니다. 원하는 경우 특수 스티커 용지를 넣으십시오. 이 옵션 을 설정하면 다른 인쇄 옵션 메뉴의 선택 항목은 비활성화됩니다. 꺼짐 을 선택하면 일반 레이아웃 옵션 중 하나를 사용하여 인쇄됩니다.
- 여권용 사진 인쇄: 이 옵션을 선택하여 여권용 인쇄를 켜짐 또는 꺼짐 (기본값)으로 설정할 수 있습니다. 크기 선택: 여권용 인쇄를 설정하면 선택된 모든 사진이 선택한 여권용 사진 크기로 인쇄됩니다. 선택한 각 사진에 대해 개별 페이지가 인쇄됩니다. 인쇄된 각 페이지에는 해 당 페이지에 맞는 선택한 크기의 사진 수가 표시됩니다. 이 옵션을 설 정하면 다른 인쇄 옵션 메뉴의 선택 항목은 비활성화됩니다.
- 도구
  - 인쇄 품질: 보통은 최상(기본값)보다 잉크 소모량이 적으며 현재 인쇄 작업에만 적용됩니다. 인쇄 후에는 자동으로 최상으로 재설정됩니다.
  - 샘플 페이지 인쇄: 이 옵션을 선택하면 프린터의 인쇄 품질을 확인하는
     데 유용한 샘플 페이지를 인쇄할 수 있습니다.
  - 테스트 페이지 인쇄: 이 옵션을 선택하면 문제 해결에 도움이 될 수 있
     는 프린터에 대한 정보가 포함된 테스트 페이지를 인쇄할 수 있습니다.
  - 카트리지 청소: 이 옵션을 선택하면 잉크 카트리지를 청소할 수 있습니다. 청소가 끝나면계속해서 2단계 청소를 수행할지 묻는 메시지가 표시됩니다. 예 또는 아니오를 선택합니다. 예를 선택하면 추가 청소 사이 클이 완료됩니다. 그런 다음 계속해서 3단계 청소를 수행할지 묻는 메시지가 표시됩니다. 예 또는 아니오를 선택합니다.
  - 카트리지 정렬: 이 옵션을 선택하면 잉크 카트리지를 정렬할 수 있습니다.
- Bluetooth: Bluetooth 메뉴 옵션은 프린터에 HP Bluetooth 무선 프린터 어 댑터(선택사양)를 장착한 경우 필요합니다.
  - 장치 주소: Bluetooth 무선 기술을 사용하는 일부 장치에서는 위치를 찾
     으려는 장치의 주소를 입력해야 합니다. 이 메뉴 옵션은 장치 주소를 표시합니다.
  - 장치 이름: Bluetooth 무선 기술을 사용하는 다른 장치에서 프린터의 위 치를 찾을 때 이 장치에 표시되는 프린터의 장치 이름을 선택할 수 있 습니다.
  - **암호키**: 프린터에 Bluetooth 숫자 암호키를 할당할 수 있습니다. 기본 암호키는 0000입니다. 보안 수준이 높음으로 설정되어 있는 경우(이 표 뒷부분의 보안 수준 참조) Bluetooth 무선 기술을 사용하는 장치의 사용자가 인쇄하려면 이 암호키를 입력해야 합니다.

- 표시 여부: 이 표시 여부 옵션을 변경하여 Bluetooth 무선 기술을 사용 하는 다른 장치에 Bluetooth가 설치된 프린터가 표시되거나 표시되지 않도록 설정할 수 있습니다. 모두에게 표시 또는 표시하지 않음을 선택 합니다. 표시하지 않음을 선택하면 장치 주소를 아는 장치만 프린터에 인쇄할 수 있습니다.
- 보안 수준: 낮음 또는 높음을 선택합니다. 낮음(기본값)으로 설정하면 Bluetooth 무선 기술을 사용하는 다른 장치의 사용자가 프린터 암호키 를 입력하지 않아도 됩니다. 높음으로 설정하면 Bluetooth 무선 기술을 사용하는 다른 장치의 사용자가 프린터 암호키를 입력해야 합니다.
- Bluetooth 옵션 재설정: 예 또는 아니오(기본값)를 선택하여 Bluetooth 옵션을 제조시 설정으로 복원할 수 있습니다.
- 도움말
  - 인쇄 추가 정보 I: 이 항목을 선택하면 프린터의 자동 이미지 향상 기능
     에 대한 정보를 볼 수 있습니다.
  - 인쇄 추가 정보 II: 이 항목을 선택하면 최상의 인쇄물을 출력하는 데 도 움이 되는 팁을 볼 수 있습니다.
  - 파노라마 사진: 이 항목을 선택하면 파노라마 사진 인쇄에 대한 정보를 볼 수 있습니다.
  - 사진 스티커: 이 항목을 선택하면 사진 스티커 인쇄에 대한 정보를 볼 수 있습니다.
  - 메모리 카드: 이 항목을 선택하면 메모리 카드 사용에 대한 정보를 볼 수 있습니다.
  - 카트리지: 이 항목을 선택하면 잉크 카트리지 사용에 대한 정보를 볼 수 있습니다.
  - 용지 넣기: 이 항목을 선택하면 용지 넣기에 대한 정보를 볼 수 있습니다.
  - 용지 걸림 제거: 이 항목을 선택하면 용지 걸림 제거에 대한 정보를 볼 수 있습니다.
  - PictBridge 카메라: 이 항목을 선택하면 프린터와 함께 PictBridge 카 메라를 사용하는 방법에 대한 정보를 볼 수 있습니다.
  - 프린터 휴대: 이 항목을 선택하면 여행 중에 프린터를 휴대하는 팁을 볼 수 있습니다.
  - 지원: 이 항목을 선택하면 프린터와 관련된 도움을 받는 방법을 볼 수 있습니다.
- 기본설정
  - SmartFocus: 켜짐(기본값) 또는 꺼짐을 선택합니다. 이 설정은 흐릿 한 사진의 품질을 향상시킵니다.
  - 조명 적응: 켜짐(기본값) 또는 꺼짐을 선택합니다. 이 설정은 밝기 및 대 비를 향상시킵니다.
  - 적목 현상 자동 제거: 이 옵션을 선택하면 적목 현상을 제거할 수 있습니다.
  - 날짜/시간: 이 옵션을 선택하면 인쇄된 사진에 날짜/시간 스탬프를 표시 할 수 있습니다. 날짜/시간, 날짜만 또는 꺼짐(기본값)을 선택합니다.

- 색 공간: 이 옵션을 선택하면 색 공간을 선택할 수 있습니다. Adobe RGB, sRGB 또는 자동 선택(기본값)을 선택합니다. 기본값인 자동 선 택을 설정하면 AdobeRGB 색 공간(사용할 수 있는 경우)이 사용됩니 다. AdobeRGB를 사용할 수 없는 경우에는 sRGB가 기본으로 설정됩 니다.
- 여백 없음: 이 옵션을 선택하여 여백 없는 인쇄를 켜짐(기본값) 또는 꺼 짐으로 설정할 수 있습니다. 여백 없는 인쇄를 해제하면 모든 페이지 의 바깥 가장자리 둘레에 흰색의 얇은 여백이 표시됩니다.
- 인쇄 후: 이 옵션을 선택하면 인쇄 후 선택된 사진의 선택을 취소할지 여부를 변경할 수 있습니다. 항상(기본값), 아니오 또는 묻기를 선택합 니다.
- 애니메이션 미리 보기: 이 옵션을 선택하여 애니메니션 미리 보기를 켜 짐(기본값) 또는 꺼짐으로 설정할 수 있습니다. 프린터 화면 애니메이 션을 보지 않으려면 꺼짐을 선택합니다.
- 기본값 복원: 이 옵션을 선택하면 프린터 기본값을 복원할 수 있습니
   다. 예 또는 아니오를 선택합니다. 예를 선택하면 원래 제조시 기본 설 정이 복원됩니다.
- 언어: 이 옵션을 선택하면 언어 또는 국가/지역 설정을 변경할 수 있습
   니다. 언어 선택 및 국가/지역 선택 중에서 선택합니다.

# **2** 인쇄 준비

인쇄를 시작하기 전에 우선 다음의 세 가지 절차를 익혀야 합니다.

- 용지 넣기(용지 넣기 참조)
- 잉크 카트리지 삽입(잉크 카트리지 삽입 참조)
- 메모리 카드 삽입(메모리 카드 삽입 참조)

메모리 카드를 삽입하기 전에 용지를 넣고 잉크 카트리지를 삽입해야 합니다.

## 용지 넣기

인쇄 작업에 적합한 용지를 선택하는 방법 및 용지 급지함에 인쇄할 용지를 넣 는 방법을 익히십시오.

### 올바른 용지 선택

사용 가능한 HP 잉크젯 용지의 목록 또는 부품 구입에 대한 정보는 다음 사이 트를 참조하십시오.

- www.hpshopping.com(미국)
- www.hp.com/go/supplies(유럽)
- www.hp.com/jp/supply\_inkjet(일본)
- www.hp.com/paper(아시아/태평양)

프린터에서 최상의 결과를 얻으려면 다음과 같은 고품질의 HP 인화지 중에서 선택하십시오.

| 인쇄 대상                          | 인쇄 용지                 |
|--------------------------------|-----------------------|
| 고품질로 오래 지속되는 인쇄 사진<br>및 확대 사진  | HP 최고급 인화지            |
| 스캐너 또는 디지털 카메라의 중-고해<br>상도 이미지 | HP 고급 인화지             |
| 일반 사진 및 업무용 사진                 | HP 인화지<br>HP 고속표준 인화지 |

참고 HP는 인화지에 색바램 방지 기술을 적용하여 오랫동안 사진의 색 상을 생생하게 보존할 수 있습니다. 이러한 주제에 대한 자세한 내용을 보려면 HP 웹 사이트를 방문하십시오. www.hp.com/support로 이동하 여 해당 국가/지역 및 언어를 선택한 다음 제품/이름 검색 상자에 HP Photosmart 330을 입력합니다. ENTER 키를 누른 다음 HP Photosmart 330 series 프린터를 선택합니다. 질문 또는 키워드 검 색 상자에 색바램 방지 또는 영구성을 입력한 다음 ENTER 키를 누릅니 다. 살펴볼 항목을 클릭합니다.

용지를 인쇄하기 좋은 상태로 유지하려면

- 사용하지 않은 용지는 원래의 포장에 넣어 보관하십시오.
- 건냉한 장소에 평평한 상태로 보관하십시오. 용지의 모서리가 말려 있으면 용지를 플라스틱 백에 넣은 다음 용지가 펴질 때까지 반대 방향으로 가볍 게 구부리십시오.
- 표면이 더러워지지 않도록 용지의 가장자리를 잡으십시오.

#### 용지 넣기

용지 넣기 추가 정보:

- 인화지, 인덱스 카드, L크기 카드 또는 Hagaki에 사진을 인쇄할 수 있습니다.
- 용지를 넣기 전에 용지 너비 조정대를 바깥쪽으로 밀어서 용지를 넣을 공간 을 마련합니다.
- 한 번에 같은 종류와 크기의 용지만 넣으십시오. 용지 급지함에서 종류나 크기가 서로 다른 용지를 동시에 사용하지 않도록 해야 합니다.

| 용지 종류                                                  | 넣는 방법                                                                                                    | 용지함                                              |
|--------------------------------------------------------|----------------------------------------------------------------------------------------------------|--------------------------------------------------|
| 10x15 cm(4x6 인<br>치) 인화지<br>인덱스 카드<br>L크기 카드<br>Hagaki | <ol> <li>용지 급지함을 열고<br/>용지함 확장대를 잡<br/>아꺼냅니다.</li> <li>인쇄면 또는 광택면<br/>이 사용자를 향하도<br/>록 하여 최대 20매<br/>까지 용지를 넣습니<br/>다. 용지를 넣습니<br/>다. 용지를 넣을 때<br/>는 아래쪽으로 끝까<br/>지 밀어 넣어 고정시<br/>킵니다. 탭이 있는<br/>용지를 사용하는 경<br/>우 탭이 있는 부분<br/>이 마지막에 들어가<br/>도록 용지를 넣습니<br/>다.</li> <li>용지 너비 조정대를<br/>용지가 구부러지지<br/>않도록 용지의 모서<br/>리에 잘 맞춥니다.</li> <li>출력 용지함을 열어<br/>서 인쇄할 준비를 합<br/>니다.</li> </ol> | 1. 용지 급지함         2. 용지 너비 조정대         3. 출력 용지함 |

## 잉크 카트리지 삽입

HP에서는 여러 가지 종류의 잉크 카트리지를 제공하므로 프로젝트에 알맞은 잉크 카트리지를 선택할 수 있습니다. 이 프린터에 사용할 수 있는 카트리지 번 호는 국가/지역에 따라 다르며 이 인쇄물의 뒤 표지에 나와 있습니다.

HP Vivera 잉크를 사용하면 사실적인 사진 품질을 경험할 수 있으며 뛰어난 색 바램 방지 기능을 제공하여 생생한 색상을 오랫동안 보존할 수 있습니다. HP Vivera 잉크는 품질, 순도 및 색바램 방지를 위해 특별히 고안되어 과학적으 로 테스트된 제품입니다.

최상의 인쇄 품질을 얻으려면 정품 HP 잉크 카트리지만을 사용하는 것이 좋습 니다. 정품 HP 잉크 카트리지는 HP 프린터에 맞게 제조 및 테스트되어 회를 거 듭해도 손쉽게 최상의 결과물을 얻을 수 있습니다.

## 작업에 가장 적합한 잉크 카트리지 사용

| 인쇄 대상…           | 카트리지함에 삽입할 잉크 카트리지                |
|------------------|-----------------------------------|
| 총천연색 사진          | HP 컬러 잉크(7 ml)<br>HP 컬러 잉크(14 ml) |
| 흑백 사진            | HP 그레이 포토                         |
| 세피아 또는 고풍 스타일 사진 | HP 컬러 잉크(7 ml)<br>HP 컬러 잉크(14 ml) |
| 텍스트 및 색상선이 있는 그림 | HP 컬러 잉크(7 ml)<br>HP 컬러 잉크(14 ml) |

▲ 주의 올바른 잉크 카트리지를 사용하고 있는지 확인하십시오. HP는 HP 제품이 아닌 잉크의 품질이나 신뢰도를 보증하지 않습니다. HP 제품 이 아닌 잉크를 사용하여 발생한 프린터 문제나 손상에 따른 프린터 서 비스 및 수리는 제한된 보증에 포함되지 않습니다.

최상의 인쇄 품질을 얻으려면 유통 기한이 지나지 않은 정품 잉크 카트리지를 설치하는 것이 좋습니다.

| 8그 기드니지 답답 포는 표제                             |                                                                                                    |
|----------------------------------------------|----------------------------------------------------------------------------------------------------|
| 분홍색 테이프 제거         (응)         여기는 만지지 마십시오. | 프린터 및 카트리지 준비<br>1. 전원이 켜져 있고 프린터 내부에<br>있는 포장 재료를 제거했는지 확<br>인합니다.<br>2. 프린터의 잉크 카트리지 덮개를<br>엽니다.<br>3. 카트리지에서 밝은 분홍색 테이<br>프를 제거합니다.                                                                                                    |
|                                              | 카트리지 삽입         1. 카트리지를 교체하려면 함에 있는 카트리지를 아래로 누르고 앞쪽으로 당겨 빼냅니다.         2. 교체할 카트리지의 레이블이 위로 오도록 하여 잡습니다. 구리판부분이 먼저 들어가도록 카트리지를 약간 위쪽으로 기울이면서 카트리지함 안으로 밀어 넣습니다. 카트리지가 제대로 끼워질 때까지 밀어 넣으십시오.         3. 잉크 카트리지 덮개를 닫습니다.         프린터의 유휴 상태 화면에 설치된 카트리지의 대략적 잉크 잔량을 보여 주는 아이콘(100%, 75%, 50%, 25% 및거의 비어 있음)이 표시됩니다. 정품         바위 카트리지가 아닌 경우에는 잉크 잔량 아이콘이 표시되지 않습니다. |

잉크 카트리지 삽입 또는 교체

#### 잉크 카트리지 삽입 또는 교체 (계속)

|                 | 잉크 카트리지를 설치하거나 교체하<br>면 프린터 화면에 카트리지를 정렬할<br>수 있도록 일반 용지를 넣으라는 메시<br>지가 나타납니다. 카트리지를 정렬하<br>면 고품질 인쇄 품질이 보장됩니다.   |
|-----------------|----------------------------------------------------------------------------------------------------|
|                 | 카트리지 정렬         1.       용지 급지함에 용지를 넣은 다음         OK를 누릅니다.         2.       화면의 지시 사항에 따라 카트리         지를 정렬합니다. |
| E HP Photosmart | 카트리지를 정렬하는 시기에 대한 자<br>세한 내용은 잉크 카트리지 정렬을 참<br>조하십시오.                                                             |

#### 잉크 카트리지를 사용하지 않을 때

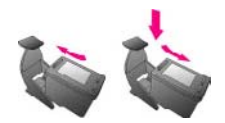

프린터에서 꺼낸 잉크 카트리지는 항 상 잉크 카트리지 보호기에 보관해야 합니다. 카트리지 보호기는 잉크가 마 르지 않도록 방지합니다. 카트리지를 잘못 보관하면 카트리지가 고장날 수 있습니다.

일부 국가/지역에서는 프린터에 카트 리지 보호기가 함께 들어 있지 않으 며 대신 별도로 구입해야 할 HP 그레 이 포토 잉크 카트리지를 제공합니 다. 그 외 국가/지역에서는 프린터에 보호기가 함께 제공됩니다.

→ 카트리지를 카트리지 보호기에 끼울 때는 카트리지를 약간 비스 등하게 하여 보호기에 완전히 밀 어 넣습니다.

## 메모리 카드 삽입

디지털 카메라로 사진을 찍은 후 사진을 보고 인쇄하려면 카메라에서 메모리 카드를 빼서 프린터에 끼웁니다. 이 프린터에서는 다음과 같은 종류의 메모리 카드를 인식할 수 있습니다: CompactFlash<sup>™</sup>, Memory Sticks, MultiMediaCard<sup>™</sup>, Secure Digital<sup>™</sup>, SmartMedia 및 xD-Picture Card<sup>™</sup>. Microdrive는 지원되지 않습니다. ▲ 주의 다른 종류의 메모리 카드를 사용하면 메모리 카드나 프린터가 고 장날 수 있습니다.

디지털 카메라에서 프린터로 사진을 이동하는 다른 방법을 보려면 다른 장치 에 연결을 참조하십시오.

#### 지원되는 파일 형식

이 프린터는 다음과 같은 파일 형식을 메모리 카드에서 직접 인식하여 인쇄할 수 있습니다: JPEG, 압축되지 않은 TIFF, Motion JPEG AVI, Motion JPEG Quicktime 및 MPEG-1. 디지털 카메라에서 사진 및 비디오 클립을 다른 파일 형식으로 저장하는 경우 파일을 컴퓨터에 저장한 다음 소프트웨어 응용 프로그 램을 사용하여 인쇄하십시오. 자세한 내용은 화상 프린터 도움말을 참조하십 시오.

#### 메모리 카드 삽입

다음 표에서 메모리 카드를 확인한 다음 지시 사항에 따라 카드를 프린터에 삽 입하십시오.

지침:

- 메모리 카드는 한 번에 하나만 끼우십시오.
- 더 이상 들어가지 않을 때까지 메모리 카드를 프린터에 조심스럽게 끼웁니
   다. 메모리 카드는 프린터에 끝까지 끼워지지 않으므로 강제로 밀어 넣지
   마십시오.

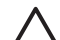

주의 1 다른 방법으로 메모리 카드를 끼우면 카드 및 프린터가 손상될 수 있습니다.

메모리 카드를 올바로 끼우면 메모리 카드 표시등이 깜박거린 후 녹색으 로 켜진 채로 유지됩니다.

주의 2 메모리 카드 표시등이 깜박거리는 동안에는 메모리 카드를 빼 지 마십시오. 자세한 내용은 메모리 카드 제거를 참조하십시오.

| 메모리 카드       | 메모리 카드 삽입 방법                                                                                                    |
|--------------|----------------------------------------------------------------------------------------------------|
| CompactFlash | <ul> <li>앞면의 레이블이 위쪽을 향하고 레이블에 화살표가 있으<br/>면 화살표가 프린터를 향하도록</li> <li>금속 핀 구멍이 있는 가장자리가 프린터에 먼저 들어가도<br/>록</li> </ul> |

| 171 | 소 | ١ |
|-----|---|---|
| (게  |   | ) |

| 메모리 카드          | 메모리 카드 삽입 방법                                                                                                    |
|-----------------|----------------------------------------------------------------------------------------------------|
| MultiMediaCard  | <ul> <li>각진 모서리가 오른쪽으로 오도록</li> <li>금속 접촉면이 아래를 향하도록</li> </ul>                                                                                                    |
| Secure Digital  | <ul> <li>각진 모서리가 오른쪽으로 오도록</li> <li>금속 접촉면이 아래를 향하도록</li> </ul>                                                                                                    |
| SmartMedia      | <ul> <li>각진 모서리가 왼쪽으로 오도록</li> <li>금속 접촉면이 아래를 향하도록</li> </ul>                                                                                                    |
| Memory Stick    | <ul> <li>각진 모서리가 왼쪽으로 오도록</li> <li>금속 접촉면이 아래를 향하도록</li> <li>Memory Stick Duo<sup>™</sup> 또는 Memory Stick PRO Duo<sup>™</sup> 카드<br/>를 사용하는 경우에는 카드를 프린터에 삽입하기 전에 카<br/>드와 함께 제공된 어댑터를 연결하십시오.</li> </ul> |
| xD-Picture Card | <ul> <li>카드의 둥근 부분이 사용자를 향하도록</li> <li>금속 접촉면이 아래를 향하도록</li> </ul>                                                                                                    |

메모리 카드

메모리 카드 삽입 방법

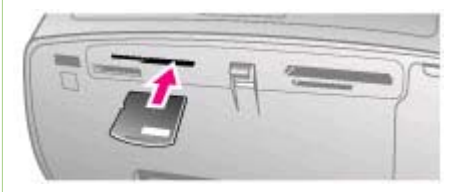

메모리 카드 제거

메모리 카드 표시등이 깜박거리지 않을 때까지 기다린 다음 프린터에서 메모 리 카드를 살짝 잡아당겨 빼냅니다.

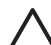

주의 메모리 카드 표시등이 깜박거리는 동안에는 메모리 카드를 빼지 마십시오. 표시등이 깜박이는 것은 프린터가 메모리 카드에 액세스하고 있음을 나타냅니다. 메모리 카드에 액세스하는 동안 이 카드를 제거하 면 프린터 및 메모리 카드가 손상되거나 메모리 카드에 있는 정보가 유 실될 수 있습니다.

## 3 컴퓨터 없이 인쇄

HP Photosmart 330 series 프린터를 사용하면 컴퓨터가 옆에 없어도 멋진 사 진을 인쇄할 수 있습니다. 프린터의 상자에 함께 제공된 지침에 따라 프린터를 설치한 후 바로 인쇄하려면 다음 단계를 참조하십시오.

## 카메라에서 프린터로 사진 인쇄

빠른 인쇄 방법

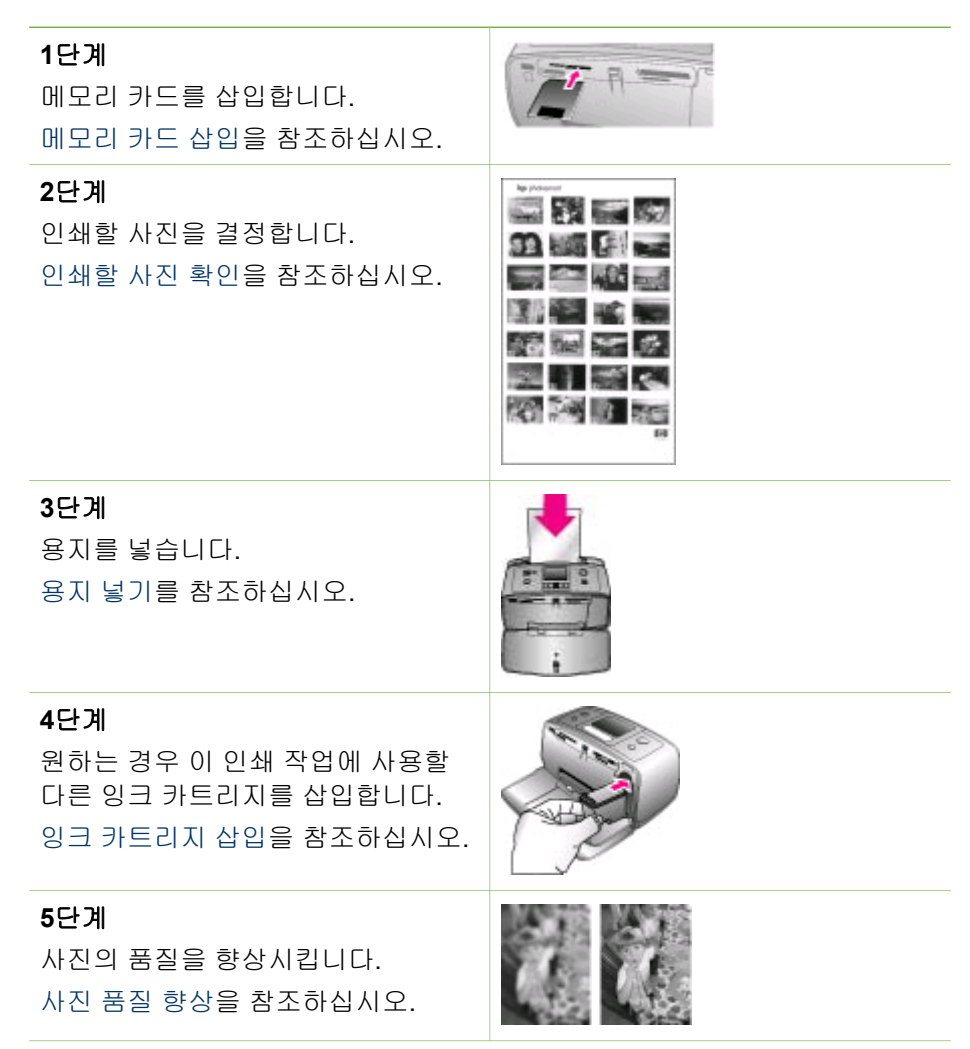

제 3 장

#### (계속)

#### 6단계

인쇄할 사진을 선택합니다. 인쇄할 사진 선택을 참조하십시오.

#### 7단계

사진을 인쇄합니다. 사진 인쇄를 참조하십시오.

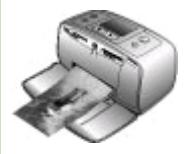

## 인쇄할 사진 확인

프린터 화면으로 사진을 보거나 사진 인덱스를 인쇄하여 메모리 카드에서 인쇄 할 사진을 결정할 수 있습니다.

| 사진 보기                                                                                                    | 방법                                                                                                    |
|----------------------------------------------------------------------------------------------------|----------------------------------------------------------------------------------------------------|
| 한 장씩                                                                                                    | <ol> <li>메모리 카드를 삽입합니다.</li> <li>또는 ▶을 사용하여 레이아웃<br/>을 선택한 다음 OK를 누릅니다.<br/>레이아웃 선택을 참조하십시오.</li> <li>또는 ▶을 눌러 사진을 한 장씩<br/>봅니다. 버튼을 누르고 있으면 사<br/>진을 빠르게 볼 수 있습니다. 어<br/>느 방향으로든 마지막 사진에 도<br/>달하면 다시 첫 번째 또는 마지막<br/>사진으로 돌아가서 계속 표시됩<br/>니다.</li> </ol> |
| 사진 인덱스 사용<br>사진 인덱스에는 최대 2000장까지 메<br>모리 카드에 저장된 모든 사진의 축<br>소 그림 보기와 인덱스 번호가 표시됩<br>니다. 사진 인덱스를 인쇄할 때 인화<br>지 대신 인덱스 카드를 사용하면 비용<br>을 줄일 수 있습니다. | <ol> <li>메모리 카드를 삽입합니다.</li> <li>프린터에 레이아웃 선택 화면이<br/>나타나면 인덱스 페이지 인쇄를<br/>선택하고 OK를 누릅니다.</li> </ol>                                                                                                    |

## 인쇄할 사진 선택

프린터 제어판을 사용하여 인쇄할 사진을 선택합니다.

| 원하는 작업…             | 방법                                                                                                    |  |
|---------------------|----------------------------------------------------------------------------------------------------|--|
| 사진 한 장 인쇄           | <ol> <li>메모리 카드를 삽입한 다음 인쇄<br/>레이아웃을 선택합니다.</li> <li>인쇄를 눌러 프린터 화면에 표시<br/>된 사진을 현재 인쇄 레이아웃을<br/>사용하여 인쇄합니다.</li> </ol>                                                                                                    |  |
| 같은 사진을 여러 장 인쇄      | <ol> <li>메모리 카드를 삽입한 다음 인쇄<br/>레이아웃을 선택합니다.</li> <li>현재 인쇄할 사진의 매수만큼 OK<br/>를 누릅니다. 인쇄 매수를 하나씩<br/>줄이거나 선택된 사진의 선택을<br/>취소하려면 취소를 누릅니다.</li> <li>인쇄를 누릅니다.</li> </ol>                                                                                                    |  |
| 여러 사진 인쇄            | <ol> <li>메모리 카드를 삽입한 다음 인쇄<br/>레이아웃을 선택합니다.</li> <li>OK를 눌러 인쇄할 각 사진을 선<br/>택합니다.</li> <li>인쇄를 누릅니다.</li> </ol>                                                                                                    |  |
| 모든 사진 인쇄            | <ol> <li>메모리 카드를 삽입한 다음 인쇄<br/>레이아웃을 선택합니다.</li> <li>카드에 있는 사진이 모두 선택되<br/>었다는 메시지가 표시될 때까지<br/>OK를 누르고 있습니다.</li> <li>인쇄를 누릅니다.</li> </ol>                                                                                                    |  |
| 비디오 클립에서 9개의 프레임 인쇄 | <ol> <li>비디오 클립이 저장된 메모리 카<br/>드를 삽입합니다.</li> <li>OK를 눌러 레이아웃 옵션을 선택<br/>합니다. 비디오 클립은 항상 페이<br/>지당 9개씩 인쇄되며 레이아웃 옵<br/>션은 비디오 클립을 인쇄하는 데<br/>사용되지 않습니다.</li> <li>◀ 또는 ▶을 눌러 인쇄할 비디오<br/>클립으로 스크롤합니다. (클립의<br/>첫 번째 프레임이 나타납니다.)<br/>프린터 화면의 아래쪽에 비디오<br/>클립 아이콘이 나타납니다.</li> <li>OK를 눌러 비디오 클립을 선택<br/>한 다음 인쇄를 누릅니다. 비디오<br/>클립에서 자동으로 선택된 9개의</li> </ol> |  |

#### 제 3 장

| (H    | 소) |
|-------|----|
| <br>~ |    |

| (계득)                                                                                                    |                                                                                                    |
|----------------------------------------------------------------------------------------------------|----------------------------------------------------------------------------------------------------|
| 원하는 작업…                                                                                                    | 방법                                                                                                    |
|                                                                                                    | 프레임이 한 페이지에 인쇄됩니<br>다.                                                                                                    |
|                                                                                                    | 참고 1 비디오 클립의 이미지 해상도<br>는 일반적으로 디지털 사진의 해상도<br>보다 낮으므로 비디오 클립 프레임의<br>인쇄 품질이 사진의 인쇄 품질보다 낮<br>을 수 있습니다.                                                                                                    |
|                                                                                                    | 참고 2 일부 비디오 파일 형식은 이<br>프린터에서 지원되지 않습니다. 지원<br>되는 비디오 파일 형식의 목록을 보려<br>면 프린터 사양을 참조하십시오.                                                                                                    |
| 파노라마 모드로 사진 인쇄                                                                                                    | 파노라마 사진을 만드는 방법에는 두                                                                                                    |
| 참고 USB 케이블을 사용하여<br>PictBridge 카메라에서 직접 인쇄하<br>는 경우에는 파노라마 모드가 지원되<br>지 않습니다. HP Image Zone 소프트<br>웨어를 통해 컴퓨터에서 파노라마 사<br>진을 만들려면 프린터 소프트웨어를<br>설치할 때 전체 또는 표준 설치 옵션<br>을 선택해야 합니다. 빠른 설치 또는<br>최소 설치 옵션을 선택한 경우에는 프<br>린터 소프트웨어를 다시 설치하여 전<br>체 또는 표준 설치 옵션을 선택해야<br>합니다. 소프트웨어 설치 지침을 보려<br>면 소프트웨어 설치를 참조하십시오. | <ul> <li>여러 장의 사진 연결: HP Image<br/>Zone과 같은 이미지 편집 소프트<br/>웨어를 사용하여 겹치는 사진을<br/>함께 연결하여 10x30 cm(4x12 인<br/>치) 사진을 구성합니다. 또는 일<br/>부 디지털 카메라의 경우 사진을<br/>메모리 카드에 저장하기 전에 여<br/>러 장의 사진을 하나의 사진으로<br/>연결할 수도 있습니다. 그런 다음<br/>메모리 카드에 사진을 저장하고<br/>아래 단계를 수행하여 파노라마<br/>모드를 설정합니다. 파노라마 모<br/>드에서는 선택한 사진이 3:1 가<br/>로 세로 비로 인쇄됩니다.</li> <li>사진 선택: 메모리 카드에서 한<br/>장 이상의 사진을 선택한 다음 아<br/>래 단계를 수행하여 파노라마 모<br/>드를 설정합니다. 파노라마 모</li> </ul> |
| 여러 장의 사진을 함께 연결하여 하나의<br>파노라마 크기 사진 생성                                                                                                    | 에서는 선택한 사진이 3:1 가로<br>세로 비로 인쇄됩니다.                                                                                                    |
|                                                                                                    | 어 있으면 제거합니다.                                                                                                    |
|                                                                                                    | <ul> <li>▲ 또는 ▶ 글 굴더 프던더 메뉴에<br/>액세스합니다.</li> </ul>                                                                                                    |
|                                                                                                    | <ol> <li>인쇄 옵션을 선택하고 OK를 누릅<br/>니다.</li> </ol>                                                                                                    |

| (계속)                                      |                                                                                                    |
|-------------------------------------------|----------------------------------------------------------------------------------------------------|
| 원하는 작업…                                   | 방법                                                                                                    |
| Panoramic mode                            | <ul> <li>4. 파노라마 사진을 선택하고 OK를 누릅니다.</li> <li>5. 켜짐을 선택하고 OK를 누릅니다.</li> <li>6. 10x30 cm(4x12 인치) 용지를 넣습니다.</li> <li>7. 하나 이상의 파노라마 사진이 들어 있는 메모리 카드를 삽입합니다.</li> <li>8. 파노라마 모드로 인쇄할 하나 이상의 사진이 들어 있는 메모리 카드를 삽입합니다. 프린터 화면의 자르기 상자는 표시된 사진에서 인쇄될 부분(3:1 가로 세로 비)을 나타냅니다. 표시된 사진의 원래 해상도가 높을수록 파노라마 모드로 인쇄했을 때 보다 고품질의 결과물이 출력됩니다.</li> <li>9. 인쇄를 누릅니다.</li> <li>10. 파노라마 사진 인쇄를 마치면 파노라마 모드를 해제하여 일반 3:2 가로 세로 비로 인쇄할 수 있도록 합니다. 파노라마 모드를 해 제하려면 1~4단계를 반복한 다음 꺼짐을 선택하고 OK를 누릅니다.</li> </ul> |
| 사진 스티커 인쇄                                 | 1. 프린터에 메모리 카드가 삽입되                                                                                                    |
| 참고 일부 국가/지역에서는 사진 스<br>티커 기능을 사용할 수 없습니다. | <ul> <li>어 있으면 세거입니다.</li> <li>2. ◀또는 ▶을 눌러 프린터 메뉴에 액세스합니다.</li> <li>3. 인쇄 옵션을 선택하고 OK를 누릅 니다.</li> <li>4. 사진 스티커를 선택하고 OK를 누릅니다.</li> <li>5. 켜짐을 선택하고 OK를 누릅니다.</li> <li>6. 사진 스티커 용지를 넣습니다.</li> <li>7. 메모리 카드를 삽입합니다.</li> <li>8. 사진을 하나 이상 선택합니다.</li> <li>9. 인쇄를 누릅니다. 각 장에 동일한 사진이 16개씩 인쇄됩니다.</li> </ul>                                                                                                    |

| (계속)    |                                                                                                    |
|---------|----------------------------------------------------------------------------------------------------|
| 원하는 작업… | 방법                                                                                                    |
|         | 10. 스티커 인쇄를 마치면 사진 스티<br>커 모드를 해제합니다. 사진 스티<br>커 모드를 해제하려면 1~4단계<br>를 반복한 다음 꺼짐을 선택하고<br>OK를 누릅니다.      |
|         | 사진 스티커 모드에서는 프린터 화면<br>의 사진 위에 사진 스티커 배너가 표<br>시됩니다. 다른 레이아웃을 선택하거<br>나 프린터 메뉴의 인쇄 옵션에 액세스<br>할 수 없습니다. |

## 사진 품질 향상

HP Photosmart 330 series 프린터는 인쇄물의 품질을 향상시킬 수 있는 다양 한 기본 설정과 효과를 제공합니다. 설정을 적용해도 원본 사진은 변경되지 않 으며 인쇄물에만 영향을 줍니다.

| 문제 및 해결 방법                                                                                                    | 방법                                                                                                    |
|----------------------------------------------------------------------------------------------------|----------------------------------------------------------------------------------------------------|
| 초점이 흐린 사진<br>SmartFocus<br>초점이 흐린 사진을 선명하게 조정합<br>니다. 이 옵션은 기본적으로 설정되<br>어 있습니다. 옵션이 현재 해제되어<br>있는 경우 다시 설정하려면 다음 지<br>시 사항을 따르십시오. 이 기본 설정<br>은 인쇄되는 모든 사진에 영향을 줍니<br>다. | <ol> <li>메모리 카드를 제거한 다음 ◀ 또<br/>는 ▶을 누릅니다.</li> <li>기본 설정을 선택하고 OK를 누릅<br/>니다.</li> <li>SmartFocus를 선택하고 OK를<br/>누릅니다.</li> <li>◀ 또는 ▶을 눌러 켜짐을 선택한<br/>다음 OK를 누릅니다.</li> </ol> |
| <b>밝기 및 대비가 약한 사진</b><br><mark>조명 적응</mark><br>인쇄물의 밝기 및 대비를 향상시킵니<br>다. 이 기본 설정은 인쇄되는 모든 사<br>진에 영향을 줍니다.                                                                | <ol> <li>메모리 카드를 제거한 다음 ◀ 또<br/>는 ▶을 누릅니다.</li> <li>기본 설정을 선택하고 OK를 누릅<br/>니다.</li> <li>조명 적응을 선택하고 OK를 누릅<br/>니다.</li> <li>◀ 또는 ▶을 눌러 켜짐을 선택한<br/>다음 OK를 누릅니다.</li> </ol>     |

## 사진 인쇄

사진 인쇄는 다음 세 가지 과정으로 이루어집니다: 인쇄 레이아웃 선택, 인쇄 품질 설정 및 인쇄 방법 선택.

#### 레이아웃 선택

메모리 카드를 삽입하면 항상 인쇄 레이아웃을 선택하라는 메시지가 표시됩니 다.

| 레이아웃 옵션 | 방법                                                                                                    |
|---------|----------------------------------------------------------------------------------------------------|
|         | <ol> <li>메모리 카드를 삽입합니다.</li> <li>▲또는 ▶을 사용하여 다음 레이<br/>아웃 중에서 선택합니다.</li> <li>용지당 사진 1장 인쇄</li> <li>용지당 사진 2장 인쇄</li> <li>용지당 사진 4장 인쇄</li> <li>OK를 누릅니다.</li> <li>프린터에서 레이아웃에 맞게 사<br/>진을 회전할 수도 있습니다.</li> </ol> |
|         | 참고 여백 없는 인쇄를 해제하면 모<br>든 페이지의 바깥 가장자리 둘레에 흰<br>색의 얇은 여백이 표시됩니다. 여백<br>없는 인쇄를 해제하려면 프린터 메뉴<br>를 참조하십시오.                                                                                                    |

#### 인쇄 품질 설정

기본값인 최상 품질을 적용하면 가장 좋은 품질의 사진이 인쇄됩니다. 보통 품 질을 적용하면 잉크를 절약하고 인쇄 시간을 단축할 수 있습니다.

#### 인쇄 품질을 보통으로 변경하려면

- 1. 메모리 카드를 제거한 다음 🚽 또는 ▶을 누릅니다.
- 2. 도구를 선택하고 OK를 누릅니다.
- 3. 인쇄 품질을 선택하고 OK를 누릅니다.
- 4. 보통을 선택하고 OK를 누릅니다.

인쇄 작업 후에는 인쇄 품질이 최상으로 되돌아옵니다.

#### 인쇄 방법 선택

HP Photosmart 330 series 프린터를 사용하면 메모리 카드에서 인쇄하거나, 디지털 카메라에서 직접 인쇄하거나, 사진이 저장되어 있는 HP iPod에서 인쇄 할 수 있습니다.

| 인쇄할 장치 | 방법                |
|--------|-------------------|
| 메모리 카드 | 표시되지 않은 사진을 인쇄하려면 |
|        | 1. 메모리 카드를 삽입합니다. |

| (계속)                                                                                                    |                                                                                                    |  |
|----------------------------------------------------------------------------------------------------|----------------------------------------------------------------------------------------------------|--|
| 인쇄할 장치                                                                                                    | 방법                                                                                                    |  |
| 메모리 카드에 저장되어 있는 디지털<br>사진을 인쇄합니다. 사진의 표시를 제<br>거하거나 카메라에서 선택(DPOF, 디<br>지털 인쇄 주문 형식)할 수 있습니다.<br>메모리 카드에서 인쇄하는 경우 컴퓨<br>터가 필요하지 않으며 디지털 카메라<br>의 배터리도 소모되지 않습니다. 메모<br>리 카드 삽입을 참조하십시오. | <ol> <li>사진을 하나 이상 선택합니다. 인<br/>쇄할 사진 선택을 참조하십시오.</li> <li>인쇄를 누릅니다.</li> <li>카메라에서 선택한 사진을 인쇄하려면</li> <li>카메라 선택(DPOF) 사진이 들어<br/>있는 메모리 카드를 삽입합니다.</li> <li>카메라 선택 사진을 인쇄할지 여<br/>부를 묻는 메시지가 표시되면 예<br/>를 선택한 다음 OK를 누릅니다.</li> </ol> |  |
| 디지털 카메라                                                                                                    | PictBridge 카메라에서 인쇄하려면                                                                                                    |  |
| 컴퓨터를 사용하지 않고 PictBridge<br>카메라 또는 HP 직접 인쇄 디지털 카<br>메라에서 멋진 사진을 인쇄합니다. 연<br>결을 참조하십시오.                                                                                                  | <ol> <li>PictBridge 디지털 카메라의 전원<br/>을 켜고 인쇄할 사진을 선택합니<br/>다.</li> <li>카메라가 PictBridge 모드에 있는</li> </ol>                                                                                                    |  |
| 디지털 카메라에서 직접 인쇄하는 경<br>우 프린터에서는 카메라에서 선택된<br>설정을 사용합니다. 카메라에서 선택<br>한 사진을 사용하는 방법에 대한 자세<br>한 내용은 카메라와 함께 제공된 설명                                                                        | 지 확인한 다음 카메라와 함께 제<br>공된 USB 케이블을 사용하여 프<br>린터 <b>앞면</b> 의 카메라 포트에 카메<br>라를 연결합니다.<br>프린터에서 PictBridge 카메라를                                                                                                    |  |
| 서를 참조하십시오.                                                                                                    | 인식한 다음 선택한 사진을 인쇄<br>합니다.                                                                                                    |  |
|                                                                                                    | HP 직접 인쇄 카메라에서 인쇄하려면<br>1. HP 직접 인쇄 디지털 카메라의<br>전원을 켜고 인쇄할 사진을 선택                                                                                                    |  |
|                                                                                                    | 합니다.<br>2. 카메라와 함께 제공된 USB 케이<br>불을 사용하여 카메라를 프린터<br>뒷면에 있는 USB 포트에 연결합<br>니다.                                                                                                    |  |
|                                                                                                    | 하을 따릅니다.                                                                                                    |  |
| HP iPod<br>HP iPod에 저장된 사진을 인쇄합니<br>다. 다른 장치에 연결을 참조하십시<br>오.                                                                                                    | 아래 단계를 수행하여 HP iPod로 사<br>진을 가져와서 인쇄하기 전에 이미지                                                                                                    |  |

| (계속)   |                                                                                                    |
|--------|----------------------------------------------------------------------------------------------------|
| 인쇄할 장치 | 방법                                                                                                    |
|        | 와 HP iPod가 다음 요구 사항을 충족<br>하는지 확인하십시오.                                                                                                    |
|        | <ul> <li>HP iPod로 복사할 이미지는<br/>JPEG 형식이어야 합니다.</li> <li>HP iPod는 Windows에서 포맷된<br/>상태여야 합니다(FAT 32 파일 구<br/>조).</li> <li>HP iPod는 기본적으로 Windows<br/>파일 구조를 사용합니다.</li> <li>HP iPod가 Windows에 맞게 포맷<br/>되었는지 확인하려면 HP iPod에<br/>서 설정 &gt; 정보로 이동하십시오.</li> <li>Windows에서 포맷된 경우에는<br/>화면의 아래쪽에 Windows 형식<br/>이 표시됩니다. Windows에서 포<br/>맷되지 않은 경우에는 HP iPod<br/>와 함께 제공된 USB 케이블을 사<br/>용하여 HP iPod를 Windows PC<br/>에 연결한 다음 화면에 나타나는<br/>지시 사항에 따릅니다.</li> </ul> |
|        | 참고 Macintosh에만 연결했었<br>던 HP iPod는 프린터와 호환되<br>지 않습니다. 그러나 Windows<br>PC에 연결한 후에도 HP iPod를<br>다시 Macintosh 및 Mac iTunes<br>와 완전히 동기화하여 프린터 지<br>원을 유지할 수 있습니다.                                                                                                    |
|        | HP iPod로 사진을 가져오려면                                                                                                    |
|        | <ol> <li>iPod용 Belkin Media Reader를<br/>사용하여 메모리 카드에 있는 사<br/>진을 HP iPod로 복사합니다.</li> <li>HP iPod 메뉴에서 사진 가져오기<br/>를 선택하여 사진이 HP iPod에<br/>저장되었는지 확인합니다. 사진<br/>이 롤로 나타납니다.</li> </ol>                                                                                                    |
|        | HP iPod에서 사진을 인쇄하려면                                                                                                    |
|        | 1.         HP iPod와 함께 제공된 USB 케           이블을 사용하여 HP iPod를 프린                                                                                                    |

#### 제 3 장

| (계속)   |                                                                                                    |
|--------|----------------------------------------------------------------------------------------------------|
| 인쇄할 장치 | 방법                                                                                                    |
|        | 터 뒷면에 있는 카메라 포트에 연<br>결합니다. 사진을 읽는 동안 프린<br>터 화면에는 몇 분 간 장치 읽는<br>중이라는 메시지가 표시됩니다.<br>그런 다음 사진이 프린터 화면에<br>나타납니다.<br>2. 인쇄할 사진을 선택한 다음 인쇄<br>를 누릅니다. 사진 선택 및 인쇄<br>에 대한 자세한 내용은 인쇄할 사<br>진 선택을 참조하십시오. |
|        | HP iPod를 사용하여 HP Photosmart<br>프린터에 인쇄할 수 없는 경우에는<br>HP 고객 지원 센터에 문의하십시오.<br>HP 고객 지원 센터를 참조하십시오.                                                                                                    |

## 4 연결

프린터가 다른 장치나 사용자에게 연결된 상태에서 프린터를 사용합니다.

## 다른 장치에 연결

이 프린터에서는 여러 가지 방법을 사용하여 컴퓨터 또는 다른 장치에 연결할 수 있습니다. 각 연결 형식을 통해 여러 가지 작업이 가능합니다.

| 연결 형식 및 필요한 장비                                                                                                    | 가능한 작업                                                                                                    |
|----------------------------------------------------------------------------------------------------|----------------------------------------------------------------------------------------------------|
| USB<br>• 3 m(10 피트)를 넘지 않는 범용<br>직렬 버스(USB) 2.0 최고 속도 호<br>환 케이블. USB 케이블을 사용하<br>여 프린터를 컴퓨터에 연결하는<br>방법은 소프트웨어 설치를 참조<br>하십시오.<br>• 인터넷을 사용할 수 있는 컴퓨터<br>(HP Instant Share를 사용하기 위<br>해) | <ul> <li>컴퓨터에서 프린터로 인쇄할 수 있습니다.</li> <li>프린터에 삽입된 메모리 카드에 있는 사진을 컴퓨터에 저장한 다음 HP Image Zone 소프트웨어 를 사용하여 사진의 품질을 향상 시키거나 구성할 수 있습니다.</li> <li>HP Instant Share를 통해 사진을 공유할 수 있습니다.</li> <li>HP Photosmart 직접 인쇄 디지 털 카메라에서 직접 프린터로 인쇄할 수 있습니다. 자세한 내용은 컴퓨터 없이 인쇄 및 카메라 설명 서를 참조하십시오.</li> </ul> |
| PictBridge                                                                                                    | PictBridge 호환 디지털 카메라에서<br>프린터로 직접 인쇄할 수 있습니다.<br>자세한 내용은 컴퓨터 없이 인쇄 및<br>카메라 설명서를 참조하십시오.                                                                                                    |
| PictBridge 기호                                                                                                    |                                                                                                    |
| <ul> <li>PictBridge 호환 디지털 카메라<br/>및 USB 케이블</li> <li>카메라를 프린터 앞면에 있는 카<br/>메라 포트에 연결합니다.</li> </ul>                                                                                      |                                                                                                    |
| <b>Bluetooth</b><br>HP Bluetooth 무선 프린터 어댑터(선<br>택사양)                                                                                                    | Bluetooth 무선 기술을 사용하는 장치<br>에서 프린터로 인쇄할 수 있습니다.<br>HP Bluetooth 무선 프린터 어댑터(선<br>택사양)를 카메라 포트를 통해 프린터<br>에 연결한 다음 Bluetooth 프린터 메                                                                                                    |

|--|

| (계속)                                                                                                    |                                                                                         |
|----------------------------------------------------------------------------------------------------|-----------------------------------------------------------------------------------------|
| 연결 형식 및 필요한 장비                                                                                                    | 가능한 작업                                                                                  |
| A CONTRACTOR                                                                                                    | 뉴 옵션을 필요에 맞게 설정하십시<br>오. 프린터 메뉴를 참조하십시오.                                                |
| 이 액세서리가 프린터와 함께 제공되<br>었거나 별도로 구입한 경우 동봉된 설<br>명서를 참조하십시오. Bluetooth 무<br>선 기술 및 HP에 대한 자세한 내용은<br>www.hp.com/go/bluetooth를 참조하<br>십시오. |                                                                                         |
| HP iPod<br>HP iPod 및 함께 제공된 USB 케이<br>블. HP iPod를 프린터 앞면에 있는 카<br>메라 포트에 연결합니다.                                                         | 사진이 저장되어 있는 HP iPod에서<br>직접 프린터로 인쇄할 수 있습니다.<br>자세한 내용은 HP iPod에서 사진을<br>인쇄하려면을 참조하십시오. |

## HP Instant Share를 통해 연결

HP Instant Share에서 이메일, 온라인 앨범 또는 온라인 사진 완료 서비스를 사용하여 친구나 친지와 사진을 공유할 수 있습니다. 프린터는 USB 케이블을 통해 인터넷을 사용할 수 있고 모든 HP 소프트웨어가 설치되어 있는 컴퓨터에 연 결해야 합니다. 필요한 일부 소프트웨어가 설치되어 있지 않거나 구성되지 않 은 경우 HP Instant Share를 사용하려고 하면 필요한 단계를 안내하는 메시지 가 표시됩니다. 소프트웨어 설치를 참조하십시오.

#### HP Instant Share를 사용하여 사진을 보내려면

- 1. 공유할 사진이 들어 있는 메모리 카드를 삽입합니다.
- 2. 컴퓨터에 표시되는 메시지에 따라 사진을 컴퓨터에 저장합니다.
- 3. HP Image Zone 소프트웨어의 HP Instant Share 기능을 사용하여 다른 사 람들과 사진을 공유합니다.

HP Instant Share 사용에 대한 자세한 내용은 화상 HP Image Zone 도움말을 참조하십시오.

## 5 프린터 유지 보수 및 이동

HP Photosmart 330 series 프린터를 관리하는 데는 특별한 작업이 필요하지 않습니다. 이 장에 나와 있는 지침을 따르면 프린터와 인쇄 부품의 수명을 늘 릴 수 있으며 항상 최고급 품질의 사진을 인쇄할 수 있습니다.

### 프린터 청소 및 유지 보수

이 단원에 나와 있는 간단한 절차를 수행하여 프린터와 잉크 카트리지를 깨끗 하고 양호한 상태로 유지하십시오.

#### 프린터 외부 청소

- 1. 프린터의 전원을 끈 다음 프린터 뒷면에서 전원 코드를 분리합니다.
- 2. 프린터에 HP Photosmart 내장형 배터리(선택사양)를 장착한 경우 배터리 를 뺀 다음 배터리함 덮개를 닫습니다.
- 3. 물을 조금 적신 부드러운 천을 사용하여 프린터 외부를 닦습니다.

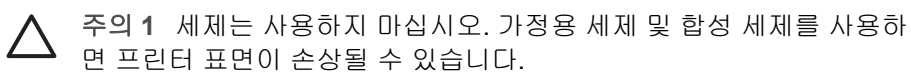

주의 2 프린터의 내부는 청소하지 마십시오. 프린터 내부에 물이 들어 가지 않도록 주의하십시오.

#### 잉크 카트리지 청소

인쇄된 사진에 흰 선이나 단색 줄무늬가 생기는 경우 잉크 카트리지를 청소해 야 합니다. 청소 과정에서 잉크가 소모되므로 카트리지를 필요 이상으로 자주 청소하지 마십시오.

1. 메모리 카드 슬롯에서 메모리 카드를 제거합니다.

▲ 주의 메모리 카드 표시등이 깜박거리는 동안에는 메모리 카드를 빼 지 마십시오. 자세한 내용은 메모리 카드 제거를 참조하십시오.

- 2. ◀ 또는 ▶을 눌러 프린터 메뉴를 표시합니다.
- 3. 도구를 선택하고 OK를 누릅니다.
- 4. 카트리지 청소를 선택하고 OK를 누릅니다.
- 프린터 화면의 지시 사항에 따라 카트리지를 청소한 후 테스트 페이지를 인 쇄할 수 있도록 용지를 넣습니다. 인화지를 절약하려면 일반 용지나 인덱 스 카드를 사용합니다.
- 6. 잉크 카트리지 청소를 시작하려면 OK를 누릅니다.

- 카트리지 청소가 끝나고 테스트 페이지가 인쇄되면 테스트 페이지를 확인 한 후 다음 옵션 중에서 선택합니다.
  - 테스트 페이지에 흰 선이 나타나거나 일부 색상이 인쇄되지 않으면 잉
     크 카트리지를 다시 청소해야 합니다. 예를 선택하고 OK를 누릅니다.
  - 테스트 페이지의 인쇄 품질이 좋으면 아니오를 선택한 다음 OK를 누릅 니다.

잉크 카트리지를 세 번 청소할 수 있습니다. 이러한 작업을 연속하여 수행 할 때마다 더 많은 잉크를 사용하여 잉크 카트리지를 더 세밀하게 청소합니 다.

이 절차를 사용하여 세 단계의 청소 과정을 모두 마쳤는데도 테스트 페이지에 흰 선이 나타나거나 일부 색상이 인쇄되지 않으면 잉크 카트리지의 구리판을 청소해야 합니다. 자세한 내용은 다음 단원을 참조하십시오.

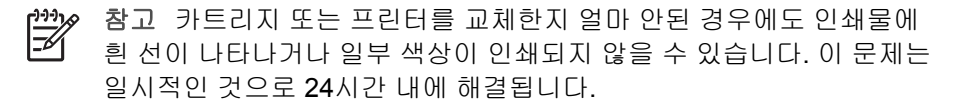

#### 잉크 카트리지 접촉면 청소

먼지가 많은 장소에서 프린터를 사용하는 경우 구리판에 먼지가 쌓여 인쇄 시 문제가 발생할 수 있습니다.

#### 잉크 카트리지 접촉면을 청소하려면

- 1. 접촉면을 청소하려면 다음과 같은 물품을 준비하십시오.
  - 증류수(수돗물에는 잉크 카트리지를 손상시킬 수 있는 이물질이 들어 있을 수 있습니다.)
  - 잉크 카트리지에 달라붙지 않는 면봉 또는 보풀이 없는 부드러운 헝겊
- 2. 잉크 카트리지 덮개를 엽니다.
- 잉크 카트리지를 꺼내 잉크 노즐판이 위를 향하도록 하여 종이 위에 놓습니다.
   다. 구리판이나 잉크 노즐판에 손이 닿지 않도록 주의해야 합니다.

▲ 주의 잉크 카트리지를 프린터에서 빼낸 채 30분 이상 두지 마십시 오. 잉크 노즐이 30분 이상 대기에 노출되면 건조되어 인쇄 시 문제 가 발생할 수 있습니다.

- 면봉을 증류수에 약간 적시고 물기가 너무 많으면 짜서 적당히 제거하십시 오.
- 5. 면봉으로 구리판을 살짝 닦아냅니다.

▲ 주의 잉크 노즐에 손이 닿지 않도록 주의하십시오. 잉크 노즐을 만 지면 고장, 잉크 문제 또는 전원 연결 문제가 발생할 수 있습니다.

- 6. 깨끗한 면봉에 잉크 찌꺼기나 먼지가 묻어나오지 않을 때까지 4-5 단계를 반복합니다.
- 7. 프린터에 잉크 카트리지를 넣고 잉크 카트리지 덮개를 닫습니다.

#### 테스트 페이지 인쇄

HP 고객 지원 센터에 문의하기 전에 먼저 테스트 페이지를 인쇄하십시오. 테스 트 페이지에는 HP 고객 지원 센터에 문의하여 인쇄 문제를 해결할 때 사용할 수 있는 진단 정보가 들어 있습니다. 테스트 페이지의 잉크 노즐 패턴을 보고 잉크량 및 잉크 카트리지의 상태를 확인합니다. 선이나 특정 색이 패턴에서 빠 져 있는 경우에는 잉크 카트리지를 청소해 보십시오. 자세한 내용은 잉크 카트 리지 청소를 참조하십시오.

1. 메모리 카드 슬롯에서 메모리 카드를 제거합니다.

△ 주의 메모리 카드 표시등이 깜박거리는 동안에는 메모리 카드를 빼 지 마십시오. 자세한 내용은 메모리 카드 제거를 참조하십시오.

- 2. 📲 또는 🍃을 눌러 프린터 메뉴를 표시합니다.
- 3. 도구를 선택하고 OK를 누릅니다.
- 4. 테스트 페이지 인쇄를 선택하고 OK를 누릅니다.
- 프린터 화면의 지시 사항에 따라 테스트 페이지를 인쇄할 수 있도록 용지 를 넣습니다. 인화지를 절약하려면 일반 용지나 인덱스 카드를 사용하십시 오.
- 6. 테스트 페이지 인쇄를 시작하려면 OK를 누릅니다.

테스트 페이지에는 다음과 같은 정보가 들어 있습니다.

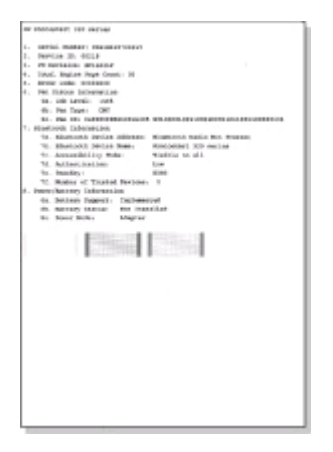

#### 잉크 카트리지 정렬

프린터에 잉크 카트리지를 처음 설치하면 프린터에서 잉크 카트리지를 자동으 로 정렬합니다. 인쇄물의 색이 잘못 정렬되거나 새 잉크 카트리지를 설치한 후 정렬 페이지가 제대로 인쇄되지 않으면 다음 절차를 따라 잉크 카트리지를 정 렬하십시오.

1. 메모리 카드 슬롯에서 메모리 카드를 제거합니다.

▲ 주의 메모리 카드 표시등이 깜박거리는 동안에는 메모리 카드를 빼 지 마십시오. 자세한 내용은 메모리 카드 제거를 참조하십시오.

- 2. ◀또는 ▶을 눌러 프린터 메뉴를 표시합니다.
- 3. 도구를 선택하고 OK를 누릅니다.
- 4. 카트리지 정렬을 선택하고 OK를 누릅니다.
- 프린터 화면에 일반 용지를 넣으라는 메시지가 표시됩니다. 교정 페이지를 인쇄할 수 있도록 용지를 넣습니다. 인화지를 절약하려면 일반 용지나 인덱 스 카드를 사용하십시오.
- 6. 잉크 카트리지 정렬을 시작하려면 OK를 누릅니다. 프린터에서 카트리지 정렬을 마치면 정렬이 성공적으로 수행되었음을 확 인하기 위해 정렬 페이지를 인쇄합니다.

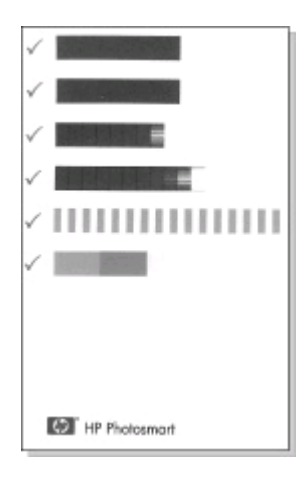

- 확인 표시를 통해 잉크 카트리지가 정확하게 설치되어 제대로 작동하 는지 확인할 수 있습니다.
- "x"가 선 왼쪽에 나타나면 잉크 카트리지를 다시 정렬합니다. 그래도
   "x"가 나타나면 잉크 카트리지를 교체하십시오.

## 프린터 및 잉크 카트리지 보관

프린터와 잉크 카트리지를 사용하지 않을 때는 잘 보관하여 보호해야 합니다.

#### 프린터 보관

프린터는 단기적으로 또는 장기적으로 사용하지 않는 경우를 대비하여 만들어 졌습니다.

- 프린터를 사용하지 않는 경우에는 용지 급지함 및 출력 용지함 덮개를 닫 아 두십시오.
- 프린터를 직사 광선에 방치하거나 온도 차이가 심한 장소에 보관하지 마십 시오.
- 프린터 및 잉크 카트리지를 한 달 이상 사용하지 않은 경우에는 인쇄하기 전에 잉크 카트리지를 청소하십시오. 자세한 내용은 잉크 카트리지 청소를 참조하십시오.

#### 잉크 카트리지 보관

프린터를 보관하거나 이동할 때는 사용하던 잉크 카트리지를 항상 프린터 안 에 넣어 두십시오. 전원 종료 과정 동안 프린터에서 잉크 카트리지는 보호 마 개 안에 보관됩니다.

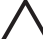

주의 프린터의 전원 종료 과정이 완료된 후 전원 코드를 분리하거나 내 장형 배터리를 제거하십시오. 이렇게 해야 프린터에 잉크 카트리지가 정 상적으로 보관됩니다.

다음 정보를 참조하면 HP 잉크 카트리지를 관리하여 일관된 인쇄 품질을 유지 하는 데 도움이 됩니다.

- 프린터에서 꺼낸 잉크 카트리지는 잉크가 마르지 않도록 항상 잉크 카트리 지 보호기에 보관해야 합니다.
   일부 국가/지역에서는 프린터에 카트리지 보호기가 함께 들어 있지 않으며 대신 별도로 구입해야 할 HP 그레이 포토 잉크 카트리지를 제공합니다. 그 외 국가/지역에서는 프린터에 보호기가 함께 제공됩니다.
- 사용하지 않은 잉크 카트리지는 사용하기 전까지 밀봉 상태에서 보관하십 시오. 잉크 카트리지는 상온(섭씨 15-35도 또는 화씨 59-95도)에서 보관하 십시오.
- 프린터에 잉크 카트리지를 설치할 준비가 될 때까지 잉크 노즐을 덮고 있는 플라스틱 테이프를 제거하지 마십시오. 플라스틱 테이프를 잉크 카트리 지에서 떼어 낸 경우 다시 부착하려 하지 마십시오. 테이프를 다시 부착할 경우 잉크 카트리지가 손상될 수 있습니다.

### 인화지의 품질 관리

인화지에서 최상의 인쇄 품질을 얻으려면 이 단원에 나와 있는 지침을 따르십 시오.

#### 인화지 보관

- 인화지는 원래의 포장 또는 개폐형 플라스틱 백에 보관하십시오.
- 포장에 넣은 인화지는 건냉하고 평평한 장소에 보관하십시오.
- 사용하지 않은 인화지는 플라스틱 백에 도로 넣으십시오. 용지를 프린터에 놔두거나 대기에 노출하면 구부러질 수 있습니다.

#### 인화지 취급

- 인화지에 지문이 묻지 않도록 항상 가장자리를 잡으십시오.
- 인화지의 가장자리가 구부러지면 용지를 플라스틱 보관 백에 넣은 다음 용 지가 펴질 때까지 굽은 부분의 반대 방향으로 가볍게 구부리십시오.

### 프린터 이동

이 프린터는 이동이 간편하고 어디에서나 설치할 수 있습니다. 휴가지에 가져 갔다가 가족 모임이나 친목 이벤트에 가져 와서 즉석에서 사진을 인쇄하여 가 족이나 친구들과 함께 볼 수 있습니다.

다음과 같은 액세서리를 구입하면 이동 중에 훨씬 더 간편하게 인쇄할 수 있습 니다.

- HP Photosmart 내장형 배터리: 충전용 배터리로 프린터에 전원을 공급하 여 어디에서나 인쇄할 수 있습니다.
- HP Photosmart 차량용 DC 어댑터: 자동차의 라이터 책을 통해 프린터에 전원을 공급할 수 있습니다.
- 초소형 포토 프린터용 HP Photosmart 휴대용 가방: 이 편리한 여행용 가 방에 프린터와 인쇄 부품을 넣어 다닐 수 있습니다.

#### 프린터를 이동하려면

- 1. 프린터의 전원을 끕니다.
- 2. 메모리 카드 슬롯에서 메모리 카드를 제거합니다.
- 입/출력 용지함에서 용지를 모두 제거한 다음 입/출력 용지함 덮개를 닫습 니다.

참고 프린터의 전원 종료 과정이 완료된 후 전원 코드를 뽑으십시
 오. 이렇게 해야 프린터에 잉크 카트리지가 정상적으로 보관됩니다.

- 4. 전원 코드를 분리합니다.
- 5. 프린터를 컴퓨터에 연결한 경우에는 컴퓨터에서 USB 케이블을 분리합니다.
- 6. 프린터를 거꾸로 들고 다니지 마십시오.

참고 프린터를 이동할 때 잉크 카트리지를 빼놓지 마십시오.

다음 물품도 함께 준비하십시오.

- 용지
- 전원 코드

- 사진이 저장되어 있는 메모리 카드 또는 디지털 카메라
- 여분의 잉크 카트리지(사진을 여러 장 인쇄할 경우)
- 배터리, DC 어댑터 또는 HP Bluetooth 무선 프린터 어댑터와 같이 사용할 프린터 액세서리(선택사양)
- 프린터를 컴퓨터에 연결해야 하는 경우 USB 케이블과 HP Photosmart 프 린터 소프트웨어 CD를 준비하십시오.
- 지금 보고 계신 프린터 사용 설명서

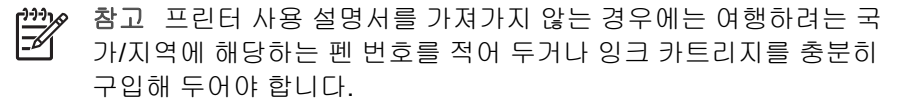

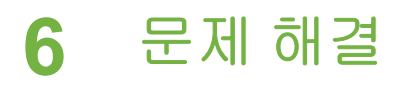

HP Photosmart 프린터는 안정성 있고 사용하기 쉽게 제작되었습니다. 이 단원 에서는 프린터 사용법 및 컴퓨터 없이 인쇄하는 방법에 대해 자주 발생하는 질 문에 대해 다룹 니다. 이 도움말에는 다음과 같은 내용이 포함되어 있습니다.

- 프린터 하드웨어 문제
- 인쇄 문제.
- Bluetooth 인쇄 문제.
- 오류 메시지.

프린터 소프트웨어 사용 및 컴퓨터에서 인쇄하는 방법에 대한 문제 해결 정보 를 보려면 HP Photosmart 화상 프린터 도움말을 참조하십시오. 화상 프린터 도 움말 보기에 대한 자세한 내용은 기타 정보 찾기를 참조하십시오.

## 프린터 하드웨어 문제

HP 고객 지원 센터에 문의하기 전에 이 단원에서 문제 해결 정보를 읽거나 www.hp.com/support에서 온라인 지원 서비스를 참조하십시오.

참고 프린터를 컴퓨터에 연결하는 경우 높은 전자기장으로 인한 노이즈
 를 최소화하기 위해 USB 케이블의 길이는 3 m(10 피트)를 넘지 않는 것
 이 좋습니다.

#### 전원 표시등이 녹색으로 깜박이고 있지만 인쇄되지 않습니다.

#### 해결책

- 프린터의 전원이 켜져 있으면 프린터에서 정보를 처리하는 중입니다.
   마칠 때까지 기다리십시오.
- 프린터의 전원이 꺼져 있고 HP Photosmart 내장형 배터리(선택사양) 가 장착되어 있는 경우에는 배터리를 충전 중입니다.

#### 전원 표시등이 빨간색으로 깜박입니다.

원인 프린터에 이상이 있는 경우입니다. 다음과 같이 해 보십시오.

- 프린터 화면에 나타난 지시 사항을 확인하십시오. 프린터에 연결된 디 지털 카메라가 있는 경우 카메라 화면에 지시 내용이 나타나 있는지 확 인합니다. 프린터가 컴퓨터에 연결되어 있으면 컴퓨터 모니터에 지시 내용이 나타나 있는지 확인합니다.
- 프린터의 전원을 끕니다.

프린터에 HP Photosmart 내장형 배터리(선택사양)가 장착되어 있지 않은 경우 프린터 전원 코드를 분리합니다. 10초 정도 기다린 다음 전 원 코드를 다시 연결하고 프린터를 켭니다.

프린터에 HP Photosmart 내장형 배터리(선택사양)가 장착되어 있는 경우 프린터 전원 코드가 연결되어 있으면 분리합니다. 배터리함 덮개 를 열고 배터리를 빼냅니다. 10초 정도 기다린 다음 배터리를 다시 끼 웁니다. 필요에 따라 전원 코드를 연결합니다. 프린터를 켭니다.

#### 프린터의 전원을 끄면 전원 표시등이 황색으로 잠시 깜박입니다.

해결책 이는 전원 종료 과정에서 일반적으로 나타나는 현상이며 프린터 에 문제가 있다는 의미는 아닙니다.

#### 전원 표시등이 황색으로 깜박입니다.

원인 프린터에 오류가 발생한 경우입니다.

#### 해결책

- 프린터 화면에 나타난 지시 사항을 확인하십시오. 프린터에 연결된 디 지털 카메라가 있는 경우 카메라 화면에 지시 내용이 나타나 있는지 확 인합니다. 프린터가 컴퓨터에 연결되어 있으면 컴퓨터 모니터에 지시 내용이 나타나 있는지 확인합니다.
- 프린터의 전원을 끕니다.
   프린터에 HP Photosmart 내장형 배터리(선택사양)가 장착되어 있지
   않은 경우 프린터 전원 코드를 분리합니다. 10초 정도 기다린 다음 전 원 코드를 다시 연결하고 프린터를 켭니다.
   프린터에 HP Photosmart 내장형 배터리(선택사양)가 장착되어 있는 경우 프린터 전원 코드가 연결되어 있으면 분리합니다. 배터리함 덮개 를 열고 배터리를 빼냅니다. 10초 정도 기다린 다음 배터리를 다시 끼 웁니다. 필요에 따라 전원 코드를 연결합니다. 프린터를 켭니다.
- 전원 표시등이 계속해서 황색으로 깜박이면 www.hp.com/support를 참조하거나 HP 고객 지원 센터에 문의하십시오.

#### 제어판에 있는 버튼이 작동하지 않습니다.

원인 프린터에 오류가 발생한 경우입니다. 잠시 동안 기다리면서 프린터 가 재설정되는지 살펴보십시오. 프린터가 재설정되지 않으면 다음과 같이 해 보십시오.

#### 해결책

• 프린터의 전원을 끕니다.

프린터에 HP Photosmart 내장형 배터리(선택사양)가 장착되어 있지 않은 경우 프린터 전원 코드를 분리합니다. 10초 정도 기다린 다음 전 원 코드를 다시 연결하고 프린터를 켭니다. 프린터에 HP Photosmart 내장형 배터리(선택사양)가 장착되어 있는 경우 프린터 전원 코드가 연결되어 있으면 분리합니다. 배터리함 덮개

- 를 열고 배터리를 빼냅니다. 10초 정도 기다린 다음 배터리를 다시 끼 웁니다. 필요에 따라 전원 코드를 연결합니다. 프린터를 켭니다.
  ● 프린터가 재설정되지 않고 제어판의 버튼을 눌러도 여전히 반응이 없
- 프린터가 재절정되지 않고 제어판의 머튼을 물려도 여진히 만응어 없으면 www.hp.com/support를 참조하거나 HP 고객 지원 센터에 문의하십시오.

프린터에서 메모리 카드의 사진을 찾아 표시하지 못합니다.

#### 해결책

- 프린터의 전원을 끕니다.
   프린터에 HP Photosmart 내장형 배터리(선택사양)가 장착되어 있지
   않은 경우 프린터 전원 코드를 분리합니다. 10초 정도 기다린 다음 전 원 코드를 다시 연결하고 프린터를 켭니다.
   프린터에 HP Photosmart 내장형 배터리(선택사양)가 장착되어 있는 경우 프린터 전원 코드가 연결되어 있으면 분리합니다. 배터리함 덮개 를 열고 배터리를 빼냅니다. 10초 정도 기다린 다음 배터리를 다시 끼 웁니다. 필요에 따라 전원 코드를 연결합니다. 프린터를 켭니다.
- 메모리 카드에 카드에서 직접 읽을 수 없는 파일 형식이 있을 수 있습니다.
  - 사진을 컴퓨터에 저장한 다음 컴퓨터에서 인쇄하십시오. 자세한 내용은 카메라와 함께 제공되는 설명서 및 HP Photosmart 화상 프 린터 도움말을 참조하십시오.
  - 다음에 사진을 찍을 때 메모리 카드에서 직접 읽을 수 있는 파일 형 식으로 저장하도록 디지털 카메라를 설정하십시오. 지원되는 파 일 형식의 목록을 보려면 프린터 사양을 참조하십시오. 특정 파일 형식으로 사진을 저장하도록 디지털 카메라를 설정하는 데 대한 내용은 카메라와 함께 제공된 문서를 참조하십시오.

#### 프린터가 전원 콘센트에 연결되어 있지만 켜지지 않습니다.

#### 해결책

 프린터에 너무 많은 전력이 공급되고 있는 경우일 수 있습니다.
 프린터에 HP Photosmart 내장형 배터리(선택사양)가 장착되어 있지
 않은 경우 프린터 전원 코드를 분리합니다. 10초 정도 기다린 다음 전 원 코드를 다시 연결하고 프린터를 켭니다. 프린터에 HP Photosmart 내장형 배터리(선택사양)가 장착되어 있는 경우 프린터 전원 코드가 연결되어 있으면 분리합니다. 배터리함 덮개 를 열고 배터리를 빼냅니다. 10초 정도 기다린 다음 배터리를 다시 끼 웁니다. 필요에 따라 전원 코드를 연결합니다. 프린터를 켭니다.

 프린터가 꺼져 있는 전원 콘센트에 연결되어 있을 수 있습니다. 전원 콘센트를 켠 다음 프린터를 켜십시오.

프린터에 HP Photosmart 내장형 배터리(선택사양)가 장착되어 있지만 프린터가 켜질 때 배터리 전원이 사용되지 않습니다.

#### 해결책

- 배터리를 충전해야 할 수 있습니다. 프린터 전원 코드를 연결하여 배터 리를 충전하십시오. 전원 표시등이 녹색으로 깜박거리며 배터리가 충 전 중임을 나타냅니다.
- 배터리가 충전되어 있으면 배터리를 빼내었다가 다시 끼워 보십시오.

#### 프린터에 HP Photosmart 내장형 배터리(선택사양)가 장착되어 있지만 충전이 되지 않 습니다.

- 배터리함 덮개를 엽니다. 배터리를 제거하고 다시 끼웁니다. 배터리 장 착 방법에 대한 자세한 내용은 배터리와 함께 제공된 설명서를 참조하 십시오.
- 프린터 전원 코드가 프린터와 전원 콘센트에 모두 제대로 연결되어 있는지 확인합니다. 프린터의 전원을 끄면 전원 표시등이 녹색으로 깜박 거리며 배터리가 충전 중임을 나타냅니다.
- 프린터를 켭니다. 프린터 화면에서 배터리 아이콘 위쪽에 있는 번개 모 양의 배터리 충전 아이콘이 깜박여 배터리가 충전 중임을 나타냅니다.
- 프린터를 사용하지 않을 때 빈 배터리를 완전히 충전하는 데는 4시간 정도 걸립니다. 그래도 배터리가 충전되지 않으면 배터리를 교체하십 시오.

HP Photosmart 내장형 배터리(선택사양) 저전압 경고가 표시됩니다. HP Photosmart 차량용 DC 어댑터(선택사양)를 사용하여 프린터를 자동차에 연결했지만 프린터에서 새 전원 장치를 인식하지 못합니다.

#### 해결책

- 어댑터를 사용하여 자동차에 프린터를 연결하기 전에 프린터의 전원 을 끕니다.
- HP Photosmart 차량용 DC 어댑터를 사용하여 프린터를 자동차에 연 결합니다.
- 프린터를 켭니다.

#### 프린터를 켜거나 잠시 동안 사용하지 않을 때 소음이 발생합니다.

해결책 프린터는 오랫동안(약 2주) 사용하지 않다가 사용하는 경우 또는 전원 공급이 중단되었다가 다시 복구되는 경우 소음이 발생할 수 있습니 다. 이는 정상적인 현상으로서 프린터에서는 최고 품질의 인쇄물을 출력하 기 위해 자동으로 유지 보수 절차를 수행합니다.

### 인쇄 문제

HP 고객 지원 센터에 문의하기 전에 이 단원에서 문제 해결 정보를 읽거나 www.hp.com/support에서 온라인 지원 서비스를 참조하십시오.

#### 제어판에서 인쇄하는 경우 여백 없는 사진이 인쇄되지 않습니다.

원인 여백 없는 인쇄 옵션이 꺼진 경우일 수 있습니다.

해결책 여백 없는 인쇄 기능을 설정하려면 다음 단계를 따르십시오.

- 1. 메모리 카드 슬롯에서 메모리 카드를 제거합니다.
- 2. 제어판에서 OK를 눌러 프린터 메뉴를 표시합니다.
- 3. 기본 설정을 선택하고 OK를 누릅니다.
- 4. 여백 없음을 선택하고 OK를 누릅니다.
- 5. 켜짐을 선택하고 OK를 누릅니다.

#### 용지가 프린터에 정상적으로 공급되지 않습니다.

- 용지 너비 조정대를 용지가 구부러지지 않도록 용지의 모서리에 잘 맞 추십시오.
- 용지 급지함에 용지를 너무 많이 공급한 경우일 수 있습니다. 용지를 몇 장 꺼낸 다음 다시 인쇄해 보십시오.
- 여러 장의 인화지가 붙어 있는 경우 한 번에 한 장씩 넣어 보십시오.

- 습도가 너무 높거나 낮은 장소에서 프린터를 사용하는 경우 용지 급지 함에 용지를 최대한 밀어 넣은 다음 인화지를 한 번에 한 장씩 넣으십 시오.
- 인화지가 구부러져 있는 경우 용지를 플라스틱 백에 넣은 다음 용지가 펴질 때까지 굽은 부분의 반대 방향으로 가볍게 구부리십시오. 문제가 지속되면 구부러지지 않은 용지를 사용하십시오. 인화지의 적절한 보 관 및 취급에 대한 자세한 내용은 인화지의 품질 관리를 참조하십시오.
- 용지가 너무 얇거나 두꺼운 경우일 수 있습니다. HP 인화지를 사용해 보십시오. 자세한 내용은 올바른 용지 선택을 참조하십시오.

#### 사진이 비스듬히 인쇄되거나 중앙에 인쇄되지 않습니다.

#### 해결책

- 용지를 잘못 넣었을 수 있습니다. 용지 급지함에 넣은 용지의 방향이 올바른지, 용지 너비 조정대가 용지의 가장자리에 맞춰졌는지 확인하 면서 용지를 다시 넣으십시오. 용지를 넣는 방법은 용지 넣기를 참조하 십시오.
- 잉크 카트리지를 정렬해야 할 수도 있습니다. 자세한 내용은 잉크 카트 리지 정렬을 참조하십시오.

#### 프린터에서 용지가 배출되지 않습니다.

- 프린터에 문제가 있는 경우일 수 있습니다. 프린터 화면에 나타난 지 시 사항을 확인하십시오.
- 전원이 꺼져 있거나 연결 상태가 불량한 경우일 수 있습니다. 전원이 켜져 있고 전원 코드를 확실하게 연결했는지 확인하십시오. 배터리 전 원을 사용하는 경우 배터리가 제대로 장착되었는지 확인하십시오.
- 용지 급지함에 용지가 없는 경우일 수 있습니다. 용지 급지함에 용지 를 정확하게 넣었는지 확인합니다. 용지를 넣는 방법은 용지 넣기를 참 조하십시오.
- 인쇄하는 동안 용지가 걸린 경우일 수 있습니다. 걸린 용지를 제거하는 방법은 다음 단원을 참조하십시오.

#### 인쇄하는 동안 용지가 걸렸습니다.

해결책 프린터 화면에 나타난 지시 사항을 확인하십시오. 용지 걸림을 제 거하려면 다음과 같이 해 보십시오.

- 용지가 프린터의 앞쪽으로 배출되는 경우 용지를 살짝 잡아당겨 제거 합니다.
- 용지가 프린터의 앞쪽으로 배출되지 않는 경우 다음과 같이 프린터 뒤 쪽에서 제거해 보십시오.
  - 용지 급지함의 용지를 빼낸 다음 용지 급지함을 밀어서 수평 상태 가 될 때까지 완전히 엽니다.
  - 프린터 뒤쪽에서 걸린 용지를 살짝 잡아당겨 제거합니다.
  - 용지를 넣을 수 있는 상태가 될 때까지 용지 급지함을 들어 올립니다.
- 걸린 용지의 가장자리를 잡아 제거할 수 없는 경우 다음과 같이 해 보 십시오.
  - 프린터의 전원을 끕니다.
  - 프린터에 HP Photosmart 내장형 배터리(선택사양)가 장착되어 있 지 않은 경우 프린터 전원 코드를 분리합니다. 10초 정도 기다린 다 음 전원 코드를 다시 연결합니다.
  - 프린터에 HP Photosmart 내장형 배터리(선택사양)가 장착되어 있는 경우 프린터 전원 코드가 연결되어 있으면 분리합니다. 배터리 함 덮개를 열고 배터리를 빼냅니다. 10초 정도 기다린 다음 배터리 를 다시 끼웁니다. 필요에 따라 전원 코드를 연결합니다.
  - 프린터를 켭니다. 프린터에서 용지 경로에 용지가 있는지 확인한 다음 자동으로 걸린 용지가 배출됩니다.

계속하려면 OK를 누르십시오.

☆ 추가 정보 인쇄할 때 용지가 걸리면 인화지를 한 번에 한 장씩 넣어 오 보십시오. 용지를 용지 급지함에 최대한 밀어 넣으십시오.

#### 프린터에서 용지가 인쇄되지 않은 채 배출됩니다.

- 프린터 화면에서 잉크 잔량 아이콘을 확인합니다. 잉크 카트리지에 잉 크가 부족하면 잉크 카트리지를 교체합니다. 자세한 내용은 잉크 카트 리지 삽입을 참조하십시오.
- 인쇄를 시작한 후 작업을 취소한 경우일 수 있습니다. 사진 인쇄가 시 작되기 전에 인쇄 작업을 취소해도 프린터에 인쇄할 용지가 이미 공급 되어 있을 수 있습니다. 이후에 다른 인쇄 작업을 시작하면 프린터에서 는 빈 용지를 배출한 후 다음 인쇄 프로젝트를 진행합니다.

#### 프린터의 기본 인쇄 설정대로 사진이 인쇄되지 않습니다.

해결책 선택한 사진에 대해 인쇄 설정을 변경했을 수 있습니다. 개별 사 진에 적용한 인쇄 설정이 프린터의 기본 인쇄 설정보다 우선적으로 적용됩 니다. 개별 사진에 적용한 모든 인쇄 설정을 무시하려면 사진의 선택을 취 소합니다. 자세한 내용은 인쇄할 사진 선택을 참조하십시오.

#### 인쇄를 준비할 때 프린터에서 용지가 배출됩니다.

해결책 프린터가 직사 광선에 노출되어 자동 용지 감지 센서가 올바르게 작동하지 않는 경우일 수 있습니다. 직사 광선이 비치지 않는 다른 장소로 프린터를 옮깁니다.

#### 인쇄 품질이 좋지 않습니다.

#### 해결책

- 잉크 카트리지에 잉크가 부족한 것 같습니다. 프린터 화면에서 잉크 잔량 아이콘을 확인한 다음 필요한 경우 카트리지를 교체합니다. 자세한 내용은 카트리지 삽입을 참조하십시오.
- 사진을 찍을 때 디지털 카메라에서 낮은 해상도 설정을 선택한 경우일 수 있습니다. 이후에 보다 좋은 결과를 얻으려면 디지털 카메라에서 해 상도를 보다 높게 설정하십시오.
- 프로젝트에 적합한 종류의 인화지를 사용하고 있는지 확인하십시오.
   HP 인화지를 사용하면 최상의 품질을 얻을 수 있습니다. 자세한 내용 은 올바른 용지 선택을 참조하십시오.
- 용지의 인쇄면이 아닌 면에 인쇄하는 경우일 수 있습니다. 용지는 인쇄 할 면이 위쪽을 향하도록 넣어야 합니다.
- 잉크 카트리지를 청소해야 할 수도 있습니다. 자세한 내용은 잉크 카트 리지 청소를 참조하십시오.
- 잉크 카트리지를 정렬해야 할 수도 있습니다. 자세한 내용은 잉크 카트 리지 정렬을 참조하십시오.

#### 디지털 카메라에서 인쇄하도록 표시한 사진이 인쇄되지 않습니다.

해결책 일부 디지털 카메라의 경우에는 카메라의 내부 메모리와 메모리 카드 모두에서 인쇄할 사진을 표시해야 합니다. 내부 메모리의 사진에 표시 한 다음 카메라의 내부 메모리에 있는 사진을 메모리 카드로 이동해도 표시 는 이동되지 않습니다. 디지털 카메라의 내부 메모리에 있는 사진을 메모 리 카드로 이동한 후 사진에 인쇄하도록 표시합니다.

## Bluetooth 인쇄 문제

HP 고객 지원 센터에 문의하기 전에 이 단원에서 문제 해결 정보를 읽거나 www.hp.com/support에서 온라인 지원 서비스를 참조하십시오. 또한 HP Bluetooth 무선 프린터 어댑터 및 Bluetooth 무선 기술을 사용하는 장치와 함께 제공된 설명서를 참조하십시오.

#### Bluetooth 장치에서 프린터를 찾지 못합니다.

#### 해결책

- HP Bluetooth 무선 프린터 어댑터가 프린터 앞면의 카메라 포트에 연 결되어 있는지 확인합니다. 어댑터에서 데이터를 수신할 준비가 끝나 면 어댑터의 표시등이 깜박입니다.
- Bluetooth 표시 여부가 표시하지 않음으로 설정되어 있을 수 있습니다.
   다음과 같이 이 설정을 모두에게 표시로 변경하십시오.
  - 프린터 메모리 카드 슬롯에서 메모리 카드를 제거합니다.

△ 주의 메모리 카드 표시등이 깜박거리는 동안에는 메모리 카드를 빼지 마십시오.

- OK를 눌러 프린터 메뉴를 표시합니다.
- Bluetooth를 선택하고 OK를 누릅니다.
- 표시 여부를 선택하고 OK를 누릅니다.
- 모두에게 표시를 선택하고 OK를 누릅니다.
- Bluetooth 보안 수준이 높음으로 설정되어 있을 수 있습니다. 다음과 같 이 이 설정을 낮음으로 변경하십시오.
  - 프린터 메모리 카드 슬롯에서 메모리 카드를 제거합니다.

▲ 주의 메모리 카드 표시등이 깜박거리는 동안에는 메모리 카드를 빼지 마십시오.

- OK를 눌러 프린터 메뉴를 표시합니다.
- Bluetooth를 선택하고 OK를 누릅니다.
- 보안 수준을 선택하고 OK를 누릅니다.
- 낮음을 선택하고 OK를 누릅니다.
- 프린터에 대해 Bluetooth 무선 기술 장치에서 사용하는 암호키(PIN)가 잘못되었을 수 있습니다. Bluetooth 무선 기술을 사용하는 장치에 프린 터의 암호키를 올바르게 입력했는지 확인하십시오.
- 프린터와 너무 멀리 떨어져 있는 경우일 수 있습니다. Bluetooth 무선 기술을 사용하는 장치를 프린터 가까이로 옮기십시오. Bluetooth 무선 기술을 사용하는 장치와 프린터 사이의 거리는 10 m(30 피트)를 넘지 않는 것이 좋습니다.

#### 프린터에서 용지가 배출되지 않습니다.

해결책 프린터에서 Bluetooth 무선 기술을 사용하는 장치로부터 전송된 파일의 형식을 인식하지 못하는 경우일 수 있습니다. 프린터에서 지원하는 파일 형식의 목록은 프린터 사양을 참조하십시오.

#### 인쇄 품질이 좋지 않습니다.

해결책 인쇄된 사진이 낮은 해상도로 저장된 경우일 수 있습니다. 이후 에 보다 좋은 결과를 얻으려면 디지털 카메라에서 해상도를 보다 높게 설정 하십시오. 무선 전화기에 장착된 것과 같은 VGA 해상도 카메라로 촬영한 사진은 해상도가 높지 않아서 고품질로 인쇄할 수 없습니다.

#### 사진에 여백이 함께 인쇄됩니다.

해결책 Bluetooth 무선 기술을 사용하는 장치에 설치된 인쇄 응용 프로그 램에서 여백 없는 인쇄를 지원하지 않는 경우일 수 있습니다. 해당 장치의 공급업체에 문의하거나 지원 웹 사이트를 방문하여 인쇄 응용 프로그램의 최신 업데이트 파일을 다운로드하십시오.

## 오류 메시지

HP 고객 지원 센터에 문의하기 전에 이 단원에서 문제 해결 정보를 읽거나 www.hp.com/support에서 온라인 지원 서비스를 참조하십시오.

프린터 화면에 다음과 같은 오류 메시지가 나타날 수 있습니다. 다음 지시 사항 에 따라 문제를 해결하십시오.

#### 오류 메시지: 용지 걸림. 걸림 제거 후 OK 키를 누르십시오.

해결책 용지 걸림을 제거하려면 다음과 같이 해 보십시오.

- 용지가 프린터의 앞쪽으로 배출되는 경우 용지를 살짝 잡아당겨 제거 합니다.
- 용지가 프린터의 앞쪽으로 배출되지 않는 경우 다음과 같이 프린터 뒤 쪽에서 제거해 보십시오.
  - 용지 급지함의 용지를 빼낸 다음 용지 급지함을 밀어서 수평 상태 가 될 때까지 완전히 엽니다.
  - 프린터 뒤쪽에서 걸린 용지를 살짝 잡아당겨 제거합니다.
  - 용지를 넣을 수 있는 상태가 될 때까지 용지 급지함을 들어 올립니다.

- 걸린 용지의 가장자리를 잡아 제거할 수 없는 경우 다음과 같이 해 보 십시오.
  - 프린터의 전원을 끕니다.
  - 프린터에 HP Photosmart 내장형 배터리(선택사양)가 장착되어 있 지 않은 경우 프린터 전원 코드를 분리합니다. 10초 정도 기다린 다 음 전원 코드를 다시 연결합니다.
  - 프린터에 HP Photosmart 내장형 배터리(선택사양)가 장착되어 있는 경우 프린터 전원 코드가 연결되어 있으면 분리합니다. 배터리 함 덮개를 열고 배터리를 빼냅니다. 10초 정도 기다린 다음 배터리 를 다시 끼웁니다. 필요에 따라 전원 코드를 연결합니다.
  - 프린터를 켭니다. 프린터에서 용지 경로에 용지가 있는지 확인한 다음 자동으로 걸린 용지가 배출됩니다.
- 계속하려면 **OK**를 누르십시오.

#### 오류 메시지: 자동 용지 감지 센서 오류.

해결책 자동 용지 감지 센서에 장애가 발생했거나 손상되었습니다. 직사 광선이 들지 않는 곳으로 프린터를 옮긴 다음 OK를 누르고 다시 인쇄를 시 도하십시오. 문제가 해결되지 않으면 www.hp.com/support를 참조하거나 HP 고객 지원 센터에 문의하십시오.

오류 메시지: 카트리지가 호환되지 않음. 적합한 HP 카트리지 사용요.

해결책 프린터와 호환되는 잉크 카트리지로 교체하십시오. 자세한 내용 은 잉크 카트리지 삽입을 참조하십시오.

#### 오류 메시지: 잉크 카트리지함이 움직이지 않습니다. 걸림 제거 후 OK 키를 누르십시오.

해결책 다음 단계에 따라 잉크 카트리지함 경로에 있는 모든 장애물을 치 우십시오.

- 1. 잉크 카트리지 덮개를 엽니다.
- 2. 카트리지함 경로에서 장애물을 제거합니다.
- 3. 잉크 카트리지 덮개를 닫고 계속하려면 OK를 누릅니다.

#### 오류 메시지: 카트리지 서비스 스테이션 손상.

해결책 잉크 카트리지 서비스 스테이션은 잉크 카트리지함 아래에 있으 며 잉크 카트리지를 닦은 후 마개를 덮어 보관하는 구성 요소입니다. 다음 단계에 따라 잉크 카트리지 서비스 스테이션에 걸려 있는 장애물을 치우십 시오.

1. 잉크 카트리지 덮개를 엽니다.

- 잉크 카트리지와 잉크 카트리지함을 왼쪽으로 살짝 밀면 잉크 카트리 지 서비스 스테이션에 접근할 수 있습니다.
- 3. 장애물을 제거합니다.
- 4. 잉크 카트리지 덮개를 닫고 계속하려면 OK를 누릅니다.

#### 오류 메시지: 사진 손상됨

원인 메모리 카드에서 인쇄하는 동안 프린터에 다른 메모리 카드를 삽입 했거나 프린터 앞면의 카메라 포트에 USB 장치를 연결했습니다.

해결책 메모리 카드는 한 번에 하나만 끼우십시오. 메모리 카드에서 인쇄 하는 동안에는 USB 장치를 삽입하지 마십시오. 이렇게 하면 사진이 손상 되지 않습니다.

원인 해당 사진이 삽입된 메모리 카드에서 이미 손상된 상태입니다.
 해결책 다른 사진을 선택하여 인쇄하거나 다른 메모리 카드를 삽입하십시오.

#### 오류 메시지: 카드 읽기 오류. 사용자 설명서 참조.

원인 카드 액세스 오류가 발생하는 경우 xD 메모리 카드가 쓰기 보호된 상태일 수 있습니다. xD 메모리 카드에는 사진을 안전하게 보호하기 위한 특별한 보호 기능이 있습니다.

참고 이 경우 프린터를 사용하여 계속하여 인쇄하고 컴퓨터의 하드 드라이브와 같은 안전한 위치에 xD 카드의 사진을 저장할 수 있습니 다.

- xD 메모리 카드를 카메라에 다시 삽입하고 카메라의 전원을 켭니다.
   대부분의 경우 필요한 내용이 카메라에서 자동으로 변경됩니다.
- xD 메모리 카드를 다시 포맷합니다. 메모리 카드를 다시 포맷하는 방 법을 보려면 카메라와 함께 제공된 설명서를 참조하십시오. 이 절차를 수행하면 메모리 카드에 현재 저장되어 있는 사진이 삭제됩니다. 이러 한 사진을 저장하려면 메모리 카드를 다시 포맷하기 전에 사진을 컴퓨 터로 전송하십시오. 메모리 카드를 다시 포맷한 다음 컴퓨터를 사용하 여 사진을 다시 메모리 카드로 전송합니다.

# 7 사양

이 단원에서는 HP Photosmart 프린터 소프트웨어 설치에 필요한 최소 시스템 요구 사항을 나열하고 프린터 선택 사양을 보여 줍니다.

## 시스템 요구 사항

| 구성 요소         | Windows PC 최소 사양                                                                                                    | Macintosh 최소 사양                                                                  |
|---------------|----------------------------------------------------------------------------------------------------|----------------------------------------------------------------------------------|
| 운영 체제         | Microsoft <sup>®</sup> Windows<br>98, 2000 Professional,<br>ME, XP Home 및 XP<br>Professional                                                                                                    | Mac® OS X 10.2.3에서<br>10.3.x까지                                                   |
| 프로세서          | Intel <sup>®</sup> Pentium <sup>®</sup> II 이상<br>또는 호환 프로세서                                                                                                    | <b>G3</b> 이상                                                                     |
| RAM           | 64MB(128MB 권장)                                                                                                    | Mac OS 10.2.3에서<br>10.3.x까지: 128MB                                               |
| 사용 가능한 디스크 공간 | 500MB                                                                                                    | 500MB                                                                            |
| 비디오 디스플레이     | 800x600, 16비트 이상                                                                                                    | 800x600, 16비트 이상                                                                 |
| CD-ROM 드라이브   | 4x                                                                                                    | 4x                                                                               |
|               |                                                                                                    |                                                                                  |
| 연결            | USB 2.0 최고 속도:<br>Microsoft Windows 98,<br>2000 Professional, ME,<br>XP Home 및 XP<br>Professional<br>PictBridge: 앞면의 카<br>메라 포트 사용<br>Bluetooth:<br>HP Bluetooth 무선 프린<br>터 어댑터(선택사양) 사<br>용(Windows XP에만 해<br>다) | USB 2.0 최고 속도:<br>Mac OS X 10.2.3에서<br>10.3.1까지<br>PictBridge: 앞면의 카<br>메라 포트 사용 |
| 연결            | USB 2.0 최고 속도:<br>Microsoft Windows 98,<br>2000 Professional, ME,<br>XP Home 및 XP<br>Professional<br>PictBridge: 앞면의 카<br>메라 포트 사용<br>Bluetooth:<br>HP Bluetooth 무선 프린<br>터 어댑터(선택사양) 사<br>용(Windows XP에만 해<br>당) | USB 2.0 최고 속도:<br>Mac OS X 10.2.3에서<br>10.3.1까지<br>PictBridge: 앞면의 카<br>메라 포트 사용 |

#### 제 7 장

## 프린터 사양

| 범주        | 사양                                                                                                    |
|-----------|----------------------------------------------------------------------------------------------------|
| 연결        | USB 2.0 최고 속도: Microsoft Windows 98,<br>2000 Professional, ME, XP Home 및 XP<br>Professional; Mac OS X 10.2.3에서 10.3.x까<br>지<br>PictBridge: Microsoft Windows 98, 2000<br>Professional, ME, XP Home 및 XP<br>Professional; Mac OS X 10.2.3에서 10.3.x까<br>지<br>Bluetooth: Microsoft Windows XP Home 및<br>XP Professional                              |
| 이미지 파일 형식 | JPEG 기준<br>TIFF 24비트 RGB 압축안된 인터리브<br>TIFF 24비트 YCbCr 압축안된 인터리브<br>TIFF 24비트 RGB 팩비트 인터리브<br>TIFF 8비트 Gray 압축안함/팩비트<br>TIFF 8비트 색상표 색 압축안함/팩비트<br>TIFF 1비트 압축안함/팩비트/1D Huffman                                                                                                    |
| 여백        | 여백 없는 인쇄: 위 0.0 mm(0.0 인치); 아래<br>12.5 mm(0.50 인치); 좌/우 0.0 mm(0.0 인치)<br>여백 있는 인쇄: 위 3 mm(0.12 인치); 아래<br>12.5 mm(0.50 인치); 좌/우 3 mm(0.12 인치)                                                                                                    |
| 용지 크기     | 인화지, 10x15 cm(4x6 인치)<br>탭이 있는 인화지, 10x15 cm, 탭: 1.25 cm<br>(4x6 인치, 탭: 0.5 인치)<br>Avery C6611 및 C6612 사진 스티커 용지,<br>10x15 cm(4x6 인치), 페이지당 직사각형 또는<br>타원형 스티커 16장<br>파노라마 인화지(미리 연결된 이미지용),<br>102x305 mm(4x12 인치)<br>인덱스 카드, 10x15 cm(4x6 인치)<br>Hagaki, 100x148 mm(3.9x5.8 인치)<br>A6 카드, 105x148 mm(4.1x5.8 인치)<br>L크기 카드, 90x127 mm(3.5x5 인치) |

| (계속)            |                                                                                                    |
|-----------------|----------------------------------------------------------------------------------------------------|
| 범주              | 사양                                                                                                    |
|                 | 탭이 있는 L크기 카드, 90x127 mm, 탭:<br>12.5 mm(3.5x5 인치, 탭: 0.5 인치)                                                    |
| 용지 종류           | 인화지<br>카드: 인덱스, Hagaki, A6 및 L크기<br>Avery C6611 및 C6612 사진 스티커 용지                                              |
| 메모리 카드          | CompactFlash Type I 및 II<br>MultiMediaCard<br>Secure Digital<br>SmartMedia<br>Memory Sticks<br>xD-Picture Card |
| 메모리 카드 지원 파일 형식 | 인쇄: 지원되는 모든 이미지 및 비디오 파일 형<br>식<br>저장: 모든 파일 형식                                                                |
| 환경 사양           | 작동 시 최대 범위: 5–40° C(41–104° F), 5–<br>90% RH<br>작동 시 권장 범위: 15–35° C(59–95° F), 20–<br>80% RH                  |
| 용지함             | 10x15 cm(4x6 인치) 사진 용지함 하나                                                                                     |
| 용지함 용량          | 용지 20장, 최대 두께 - 용지당 292 μm<br>(11.5 mil)                                                                       |
| 전력 소비           | 미국<br>인쇄: 12.3W<br>유휴 상태: 6.29W<br>꺼짐: 4.65W<br>전 세계<br>인쇄: 11.4W<br>유휴 상태: 5.67W<br>꺼짐: 4.08W                 |
| 잉크 카트리지         | 컬러 잉크(7 ml)<br>컬러 잉크(14 ml)<br>그레이 포토                                                                          |

제 7 장

| (계속)             |                                                                                                    |
|------------------|----------------------------------------------------------------------------------------------------|
| 범주               | 사양                                                                                                    |
|                  | 참고 이 프린터에 사용할 수 있는 카트리지 번<br>호는 인쇄물 [HP Photosmart 330 series 사<br>용 설명서]의 뒤 표지에 나와 있습니다. 프린터<br>를 여러 번 사용한 경우에는 프린터 소프트웨<br>어에서 카트리지 번호를 찾을 수 있습니다. 자<br>세한 내용은 잉크 카트리지 삽입을 참조하십시<br>오. |
| USB 2.0 최고 속도 지원 | Microsoft Windows 98, 2000 Professional,<br>ME, XP Home 및 XP Professional<br>Mac OS X 10.2.3에서 10.3.x까지<br>USB 케이블의 길이는 3 m(10 피트)를 넘지 않<br>는 것이 좋습니다.                                   |
| 비디오 파일 형식        | Motion JPEG AVI<br>Motion JPEG Quicktime<br>MPEG-1                                                                                                    |
| 전원 공급 장치 모델 번호   | HP 부품 번호 0957-2121(북미), 100-240<br>V AC(± 10%) 50/60 Hz(± 3 Hz)<br>HP 부품 번호 0957-2120(나머지 지역),<br>100-240 V AC(± 10%) 50/60 Hz(± 3 Hz)                                                   |

## 8 HP 고객 지원 센터

\*\*\* 참고 HP 지원 서비스 이름은 국가/지역마다 다를 수 있습니다.

문제가 발생하면 다음 단계를 따르십시오.

- 1. 프린터와 함께 제공된 설명서를 확인하십시오.
  - 설치 안내서: HP Photosmart 330 series 프린터에는 프린터 및 프린터 소프트웨어를 설치하는 방법에 대해 설명된 설치 지침이 함께 제공됩 니다.
  - 사용 설명서: [HP Photosmart 330 series 사용 설명서]는 지금 보고 계 신 설명서입니다. 이 설명서에서는 프린터의 기본적인 기능에 대해 설 명하고 프린터를 컴퓨터에 연결하지 않고 사용하는 방법 및 하드웨어 문제 해결 정보에 대해서도 다룹니다.
  - HP Photosmart 프린터 도움말: HP Photosmart 화상 프린터 도움말에 서는 프린터를 컴퓨터에 연결하여 사용하는 방법 및 소프트웨어 문제 해결 정보에 대해 설명합니다.
- 2. 설명서에 있는 정보를 참조하여 문제를 해결할 수 없는 경우 www.hp.com/ support를 방문하여 다음을 수행하십시오.
  - 온라인 지원 페이지 액세스
  - HP에 이메일로 질문
  - 온라인 채팅을 통해 HP 기술자와 연결
  - 소프트웨어 업데이트 확인

제품, 국가/지역 및 언어에 따라 지원 항목과 제공 여부가 달라집니다.

- 해당 지역 대리점에 연락하십시오. 프린터 하드웨어 고장인 경우에는 물건 을 구입한 대리점으로 가져가십시오. 프린터의 제한 보증 기간 동안 서비스 는 무상으로 제공됩니다. 보증 기간이 끝나면 수리비를 부담해야 합니다.
- 화상 프린터 도움말이나 HP 웹 사이트를 통해 문제를 해결할 수 없는 경우 해당 국가/지역의 전화 번호로 HP 고객 지원 센터에 문의하십시오. 국가/지 역별 전화 번호 목록은 이 설명서 앞 표지의 안쪽에 나와 있습니다.

### HP 고객 지원 센터 전화 연결

프린터 보증 기간 중에는 무료로 전화 지원을 받을 수 있습니다. 자세한 내용 은 HP 보증를 참조하거나 www.hp.com/support에서 무료 지원 기간을 확인하 십시오.

이 기간이 지나면 추가 비용을 지불하고 서비스를 받을 수 있습니다. 지원을 받 으려면 HP 대리점에 문의하거나 해당 국가/지역의 지원 전화 번호로 연락하십 시오.

전화로 HP 지원 서비스를 받으려면 해당 지역의 지원 전화 번호로 연락하십시 오. 표준 전화 요금이 적용됩니다. 북미: 1-800-HP-INVENT(1-800-474-6836)로 전화하십시오. 미국 지역의 전화 지원은 영어와 스페인어로 하루 24시간, 매주 7일 내내 언제든지 이용할 수 있 습니다.(지원 날짜와 시간은 별도의 통보 없이 변경될 수 있습니다.) 이 서비스 는 보증 기간 동안에는 무료로 제공됩니다. 보증 기간이 지나면 요금이 부과될 수 있습니다.

서유럽: 오스트리아, 벨기에, 덴마크, 스페인, 프랑스, 독일, 아일랜드, 이탈리아, 네덜란드, 노르웨이, 포르투갈, 핀란드, 스웨덴, 스위스 및 영국의 경우에는 www.hp.com/support로 이동하여 해당 국가/지역의 지원 전화 번호를 확인해야 합니다.

기타 국가/지역: 이 설명서 앞 표지의 안쪽에 나와 있는 지원 전화 번호 목록을 참조하십시오.

#### 전화하기

컴퓨터와 프린터를 바로 사용할 수 있는 곳에서 HP 고객 지원 센터에 전화하십 시오. 다음 정보를 즉시 제공할 수 있도록 준비해 두는 것이 좋습니다.

- 프린터 모델 번호(프린터의 앞면에 있습니다.)
- 프린터 일련 번호(프린터의 바닥에 있습니다.)
- 컴퓨터 운영 체제
- 프린터 드라이버 버전
  - Windows PC: Windows 작업 표시줄에서 메모리 카드 아이콘을 마우 스 오른쪽 버튼으로 누른 다음 정보를 선택하여 프린터 드라이버의 버 전을 확인할 수 있습니다.
  - Macintosh: Print(인쇄) 대화 상자를 사용하여 프린터 드라이버의 버전 을 확인할 수 있습니다.
- 프린터 화면 또는 컴퓨터 모니터에 표시되는 메시지
- 다음 질문에 대한 대답
  - 지금 해결하려는 문제가 전에도 발생한 적이 있습니까? 상황을 재연 할 수 있습니까?
  - 이 상황이 컴퓨터에 새 하드웨어나 소프트웨어를 설치한 다음 바로 발 생했습니까?

### HP 수리 센터로 발송(북미에만 해당)

HP는 고객을 방문하고 직접 제품을 받아 HP 중앙 수리 센터로 발송합니다. 왕 복 운송비와 처리비는 HP에서 부담합니다. 이 서비스는 하드웨어 보증 기간 동 안 무료로 제공됩니다. 이 서비스는 북미 지역에서만 제공됩니다.

## 추가 보증 옵션

추가 비용을 지불하면 프린터와 관련된 다양한 서비스를 이용할 수 있습니다. www.hp.com/support로 이동하여 해당 국가/지역 및 언어를 선택한 다음 서비 스 및 보증 영역에서 확장된 서비스 계획에 대한 정보를 얻을 수 있습니다.

## A 소프트웨어설치

프린터에는 컴퓨터에 설치할 수 있는 소프트웨어(선택사양)가 함께 제공됩니다. 프린터의 상자에 함께 제공된 설치 지침을 사용하여 프린터 하드웨어를 설치한 다음 이 단원의 지침에 따라 소프트웨어를 설치하십시오.

| Win                            | dows 사용자                                                                                                    | Mac                                                                                                    | <b>cintosh</b> 사용자                                                                                                    |
|--------------------------------|----------------------------------------------------------------------------------------------------|----------------------------------------------------------------------------------------------------|----------------------------------------------------------------------------------------------------|
| Win<br>중요을 참고<br>여기기를 추워<br>1. | dows 사용자<br>2: 메시지가 표시되기 전에 USB 케이<br>2 연결하지 마십시오.<br>2 소프트웨어를 설치하는 동안에는<br>1 설치 옵션 중에서 선택하라는 메시<br>+ 표시됩니다. 이 표 아래에 나오는 표<br>참조하여 각 옵션에서 제공하는 소프<br>1어 및 기능들을 익히십시오.<br>컴퓨터의 CD-ROM 드라이브에<br>HP Photosmart CD를 삽입합니다.<br>설치 마법사가 나타나지 않으면 CD-<br>ROM 드라이브에서 setup.exe 파일 | Macintosh 사용자         중요: 메시지가 표시되기 전에 USB         블을 연결하지 마십시오.         1. 컴퓨터의 CD-ROM 드라이브에<br>HP Photosmart CD를 삽입합니         2. HP Photosmart CD 아이콘을 약<br>누릅니다.         3. HP Photosmart 설치 아이콘을 약<br>번 누릅니다. 화면의 지시 사항(<br>라 프린터 소프트웨어를 설치합         4. 메시지가 표시되면 USB 케이블<br>쪽 끝을 프린터 뒷면에 있는 US<br>트에 연결하고 다른 쪽 끝을 컴릭<br>에 있는 USB 포트에 연결합니다 | Cintosh 사용자         C: 메시지가 표시되기 전에 USB 케이         연결하지 마십시오.         컴퓨터의 CD-ROM 드라이브에         HP Photosmart CD를 삽입합니다.         HP Photosmart CD 아이콘을 두 번         다릅니다.         HP Photosmart 설치 아이콘을 두         번 누릅니다. 화면의 지시 사항에 따         라르린터 소프트웨어를 설치합니다.         메시지가 표시되면 USB 케이블의 한         쪽 끝을 프린터 뒷면에 있는 USB 포         트에 연결하고 다른 쪽 끝을 컴퓨터 |
| 2.                             | 되는 동안 잠시 기다립니다.<br>다음을 누르고 화면의 지시 사항을                                                                                                    | 5.                                                                                                    | Print(인쇄) 대화 상자에서 프린터를<br>선택합니다. 목록에 프린터가 표시되                                                                                                    |
| 3.<br>4.                       | 따릅니다.<br>메시지가 표시되면 USB 케이블의 한<br>쪽 끝을 프린터 뒷면에 있는 USB 포<br>트에 연결하고 다른 쪽 끝을 컴퓨터<br>에 있는 USB 포트에 연결합니다.<br>화면의 지시 사항을 따라 설치를 끝<br>내면 컴퓨터가 다시 시작됩니다.                                                                                                    |                                                                                                    | 지 않으면 Edit Printer List(프린터<br>목록 편집)를 눌러서 프린터를 추가<br>합니다.                                                                                                    |
|                                |                                                                                                    |                                                                                                    |                                                                                                    |

참고 사용할 수 있는 소프트웨어 설치 옵션은 국가/지역마다 다릅니다. 이러한
 옵션 중 두 가지만 사용할 수 있습니다: 전체 및 빠른 설치 또는 표준 및 최소 설치.

#### Windows 사용자: 다음 설치 옵션 중 하나를 선택합니다.

| 옵션    | 사용할 수 있는 기능                                                                                                    |
|-------|----------------------------------------------------------------------------------------------------|
| 전체 설치 | 컴퓨터가 최소 시스템 요구 사항을 충족하지 못하는 경우<br>에는 이 옵션이 회색으로 표시됩니다. 이 옵션을 선택하<br>면 프린터를 작동시키는 소프트웨어, HP 솔루션 센터 및<br>사진으로 작업할 수 있는 모든 기능을 제공하는 사용이 간 |

|       | 편한 소프트웨어 프로그램인 HP Image Zone이 설치됩니<br>다.                                                                                                    |
|-------|----------------------------------------------------------------------------------------------------|
|       | <ul> <li>보기 - 다양한 크기와 방법으로 사진을 봅니다. 사진<br/>을 손쉽게 구성하고 관리할 수 있습니다.</li> <li>편집 - 사진을 자르고 적목 현상을 수정합니다. 사진<br/>을 다양한 크기와 레이아웃으로 자동으로 조정 및 향<br/>상시킬 수 있습니다.</li> <li>인쇄 - 다양한 크기와 레이아웃의 사진을 인쇄합니<br/>다.</li> <li>만들기 - 앨범 페이지, 카드, 달력, 파노라마 사진,<br/>CD 레이블 등을 손쉽게 만들 수 있습니다.</li> <li>공유 - 전자우편을 보내는 편리한 방법으로<br/>HP Instant Share를 사용하여 사진을 대용량으로 첨<br/>부할 필요 없이 가족과 친구들에게 보낼 수 있습니다.</li> <li>백업 - 저장할 사진의 백업 복사본을 만들 수 있습니<br/>다.</li> </ul> |
| 빠른 설치 | 이 옵션을 선택하면 프린터를 작동시키는 소프트웨어,<br>HP 솔루션 센터 및 기본적인 사진 편집 및 인쇄 기능을 제<br>공하는 사용이 간편한 소프트웨어 프로그램인 HP Image<br>Zone Express가 설치됩니다.<br>• 보기 - 다양한 크기와 방법으로 사진을 봅니다. 사진<br>을 손쉽게 구성하고 관리할 수 있습니다.<br>• 편집 - 사진을 자르고 적목 현상을 수정합니다. 사진<br>을 자동으로 조정하고 향상시켜서 최상의 결과물을<br>얻을 수 있습니다.<br>• 인쇄 - 다양한 크기와 레이아웃의 사진을 인쇄합니<br>다.<br>• 공유 - 전자우편을 보내는 편리한 방법으로<br>HP Instant Share를 사용하여 사진을 대용량으로 첨<br>부할 필요 없이 가족과 친구들에게 보낼 수 있습니다.                          |
| 표준 설치 | <ul> <li>이 옵션을 선택하면 프린터를 작동시키는 소프트웨어,<br/>HP 관리자 및 사진으로 작업할 수 있는 모든 기능을 제공<br/>하는 사용이 간편한 소프트웨어 프로그램인 HP Image<br/>Zone이 설치됩니다.</li> <li>보기 - 다양한 크기와 방법으로 사진을 봅니다. 사진<br/>을 손쉽게 구성하고 관리할 수 있습니다.</li> <li>편집 - 사진을 자르고 적목 현상을 수정합니다. 사진<br/>을 다양한 크기와 레이아웃으로 자동으로 조정 및 향<br/>상시킬 수 있습니다.</li> <li>인쇄 - 다양한 크기와 레이아웃의 사진을 인쇄합니<br/>다.</li> <li>만들기 - 앨범 페이지, 카드, 달력, 파노라마 사진,<br/>CD 레이블 등을 손쉽게 만들 수 있습니다.</li> </ul>                         |

#### Windows 사용자: 다음 설치 옵션 중 하나를 선택합니다. (계속)

|       | <ul> <li>공유 - 전자우편을 보내는 편리한 방법으로<br/>HP Instant Share를 사용하여 사진을 대용량으로 첨<br/>부할 필요 없이 가족과 친구들에게 보낼 수 있습니다.</li> <li>백업 - 저장할 사진의 백업 복사본을 만들 수 있습니<br/>다.</li> </ul> |
|-------|----------------------------------------------------------------------------------------------------|
| 최소 설치 | 이 옵션을 선택하면 프린터를 작동시키는 소프트웨어 및<br>HP 관리자가 설치됩니다. 이 옵션은 하드 디스크 공간이<br>매우 제한된 경우에만 선택합니다.                                                                             |

## HP 프린터 제한 보증서

| HP 제품                    | 제한 보증 기간                                                                                                    |
|--------------------------|----------------------------------------------------------------------------------------------------|
| 소프트웨어                    | 90일                                                                                                    |
| 잉크 카트리지                  | HP 잉크가 고갈되는 날 또는 카트리지 겉면의 "보증<br>만료일" 중 먼저 도달하는 시점까지에 해당된다. 리필,<br>재생산, 개조, 오용, 포장이 손상된 HP 잉크 제품은 이<br>보증에 포함되지 않습니다. |
| 부속품                      | 90일                                                                                                    |
| 프린터 주변 기기(자세한 내용은 아래 참조) | 1년                                                                                                    |

#### A. 제한 보증 범위

- 1. HP는 HP 하드웨어와 부속품 구입일로부터 상기 기간 동안 그 재료나 제조 과정에 결함이 없을 것임을 최종 사용자에게 보증합니다.
- 소프트웨어 제품의 경우, HP의 제한 보증은 프로그래밍 명령을 실행할 수 없을 경우에만 적용됩니다.
   HP는 HP 제품 사용 중에 작동이 중단되거나 오류가 발생하지 않는다고 보증하지 않습니다.
- HP 제한 보증은 제품을 올바르게 사용한 경우에 일어난 결함에만 적용되며 다음과 같은 경우로 인해 일어난 결함에는 적용되지 않습니다.
  - a. 부적절한 유지보수 및 개조
  - b. HP에서 제공하지 않거나 지원하지 않는 소프트웨어, 용지, 부품 및 소모품 사용
  - c. 제품 사양에 맞지 않는 작동 환경
  - d. 무단 개조 및 오용
- 4. HP 프린터 제품인 경우, HP 정품이 아닌 잉크 카트리지나 리필형 잉크 카트리지를 사용해도 고객에 대한 보증이나 HP 지원 계약에는 영향을 미치지 않습니다. 그러나, 프린터의 고장이나 손상이 HP 정품이 아닌 잉크 카트리지나 리필형 잉크 카트리지를 사용하여 발생한 경우에는 특정 고장이나 손상 수리에 소요된 표준 시간 및 부품에 대한 비용을 고객이 부담해야 합니다.
- 5. HP는 보증 기간 중에 이러한 결함을 통지 받는 경우 제품 결함을 확인하고 재량에 따라 수리하거나 교체해 줍니다.
- 6. HP 보증 대상에 속하는 결함 제품에 대한 수리나 교체가 불가능한 경우, 결함을 통지 받은 후 적절한 시일 내에 제품 구입가를 환불해 줍니다.
- 7. 고객이 결함 제품을 HP에 반품하기 전에는 HP는 제품을 수리, 교체, 환불해야 할 의무가 없습니다.
- 8. 교체용 제품은 신제품이거나 신제품과 성능이 동등한 제품일 수 있습니다.
- HP 제품에는 기능면에서 새 제품과 동일한 재활용 부품, 구성 요소, 재료 등이 사용될 수 있습니다.
   HP 제한 보증서는 HP 제품이 공식 유통되는 모든 국가/지역에서 유효합니다. 방문 서비스와 같은 기타 보증 서비스에 대한 계약은 HP 지정 수입업체나 HP를 통해 제품이 유통되는 국가/지역에 위치한 HP 지정 서비스 업체에서 제공됩니다.
- B. 보증 제한

현지법에서 허용하는 범위에서, HP 또는 HP 협력업체는 제품의 상품성, 품질 만족도, 특정 목적에 대한 적합성 등, 어떠한 다른 보증 조항이나 조건에 대해 명시적 또는 묵시적으로 제시하지 않습니다. 편의 대령

- C. 책임 제한
  - 현지법이 허용하는 범위에서 본 보증 조항에 명시된 배상은 고객에게 제공되는 유일하고도 독점적인 배상입니다.
  - 현지법에서 허용하는 경우, 상기 조항을 제외하고는 어떠한 경우에도 HP나 HP 협력업체는 계약이나 불법 행위를 비롯한 기타 어떠한 원인으로 인해 발생한 데이터 상실, 직간접적, 특수적, 부수적, 결과적 (이익이나 데이터의 손실 포함) 피해를 포함한 기타 피해에 대해 아무런 책임이 없습니다.
- D. 지역법
  - 1. 본 보증서를 통해 고객에게 특정 법적 권리가 부여됩니다. 이 밖에도, 고객은 주 (미국), 성 (캐나다), 기타 국가/지역의 관련법에 따라 다른 권리를 보유할 수 있습니다.
  - 본 보증서가 현지법과 상충되는 경우, 해당 현지법에 맞게 수정될 수 있습니다. 이러한 현지법에 따라 본 보증서의 책임 배제 및 기타 제한 조항이 고객에게 적용되지 않을 수도 있습니다. 예를 들어, 미국의 일부 주와 캐나다의 성을 비롯한 기타 국가/지역에서는 다음 조항이 적용될 수 있습니다.
    - a. 본 보증서의 책임 배제 및 기타 제한 조항으로 인해 고객의 법적 권리가 제한될 수 없습니다(예: 영국).
    - b. 그렇지 않으면, 해당 제조업체가 규정한 책임 배제 및 기타 제한 조항의 효력이 상실됩니다.
    - C. 또는, 고객에게 보증 권리를 추가로 부여하거나 제조업체의 책임 배제 조항이 적용되는 묵시적 보증 기간을 지정하거나 묵시적 보증 기간을 제한할 수 있습니다.
  - 법적으로 허용하지 않으면 본 보증서의 관련 조항은 고객에 대한 HP 제품 판매 관련 필수 법적 권리를 배제, 제한, 수정될 수 없으며 오히려 보충 조항으로 추가됩니다.

## 색인

#### В

Bluetooth 무선 프린터 어댑터 9 문제 해결 49 프린터에 연결 31

#### С

CompactFlash 17

#### Н

HP Instant Share 31, 32 HP iPod 사진 인쇄 방법 28 HP Vivera 잉크 15 HP 고객 지원 센터 57 HP 직접 인쇄 디지털 카메라 27

#### J

JPEG 파일 형식 18

#### Μ

Memory Sticks 17 Microdrive 17 MPEG-1 파일 형식 18 MultiMediaCard 17

#### Ρ

PictBridge 카메라 27

#### S

Secure Digital 17 SmartFocus 26 SmartMedia 17

#### т

TIFF 파일 형식 18

#### U

USB 사양 54 연결 형식 31 포트 4

### X xD-Picture Card 17

#### 

도움말. 참조 문제 해결 도움말, 화상 **3** 디지털 카메라. 참조 카메라

#### ■ 레이아웃, 선택 27

메뉴,프린터 9 메모리 카드 삽입 18 인쇄 27 제거 20 지원되는 유형 17 메모리 카드 제거 20 문제 해결 Bluetooth 49 HP 고객 지원 센터 57 깜박이는 표시등 41 오류 메시지 50 용지 문제 45 품질 문제 48

### 

배터리 모델 8 충전 표시등 7 보관 인화지 37 의크 카트리지 17,37 프린터 37 보증 63 비디오 클립 지원되는 파일 형식 18,56 프레임 인쇄 방법 23 프린터 화면의 아이콘 7

#### ٨

사양 53 사진 보기 22

이메일로 보내기 32 인덱스 22 인쇄 26 인쇄하기 위해 선택 22 잉크 카트리지, 선택 15 지원되는 파일 형식 18 컴퓨터에 저장 31 품질 향상 26 사진 보기 22 사진 스티커 25 삽입 메모리 카드 18 잉크 카트리지 16 설명서 설명서 3 설치 지침 3 화상 프린터 도움말 3 설명서,프린터 3 소프트웨어,설치 59 시스템 요구 사항 53

#### 0

액세서리 8,38 오류메시지 50 용지 관리 37 구입 및 선택 13 넣기 14 문제 해결 45 사양 54 용지함 4 유지 보수 13 용지 걸림 47 용지넣기 14 용지함,용지 4 이메일로 사진 보내기 32 인쇄 도움말 11 레이아웃 선택 27 메모리 카드에서 27 사진 26 사진 스티커 10,25 사진 인덱스 22 여권용 사진 10

여러 사진 22 여러장 22 축소 그림 22 카메라에서 27 컴퓨터 없이 21 컴퓨터에서 3 테스트 페이지 35 파노라마 모드 22.24 파노라마 사진 10 잉크 잔량, 확인 7, 16, 35 잉크 카트리지 교체 16 보관 17,37 삽입 16 선택 15 잉크 잔량, 확인 16 접촉면 청소 34 정렬 35 청소 33 테스트 35 잉크 카트리지 교체 16 잉크 카트리지 정렬 16.35

#### ㅈ

정렬 페이지 35 조명 적응 26

#### ᄎ

차량용 어댑터 9,38 청소 잉크 카트리지 33 잉크 카트리지 접촉면 34 프린터 33 축소 그림,인쇄 22

### ٦

카메라 사진 인쇄되지 않음 48 인쇄 27 포트 4 프린터에 연결 31 카트리지. 참조 잉크 카트리지 컴퓨터 소프트웨어 설치 59 시스템 요구 사항 53 인쇄 3 프린터에 연결 31 컴퓨터에 사진 저장 31

E 테스트 페이지 35 ш 파노라마 모드 24 파일 형식, 지원 18, 54 품질 문제 해결 48 사진 26 인쇄 27 인화지 37 테스트 페이지 인쇄 35 프린터 각 부분 4 메뉴 9 보관 37 사양 54 설명서 3 액세서리 8.38 연결 31 오류 메시지 50 이동 38 청소 33 프린터 이동 8,38

#### 8

화상 도움말 3 휴대용 가방 모델 9 프린터 이동 38 흑백 사진 15

#### **Regulatory notices**

#### Hewlett-Packard Company

This device complies with part 15 of the FCC Rules. Operation is subject to the following two conditions:

- This device may not cause harmful interference, and
- This device must accept any interference received, including interference that may cause undesired operation.

Pursuant to Part 15.21 of the FCC Rules, any changes or modifications to this equipment not expressly approved by Hewlett-Packard Company may cause harmful interference, and void your authority to operate this equipment. Use of a shielded data cable is required to comply with the Class B limits of Part 15 of the FCC Rules.

For further information, contact: Hewlett-Packard Company, Manager of Corporate Product Regulations, 3000 Hanover Street, Palo Alto, CA 94304, (650) 857-1501.

#### Note

This equipment has been tested and found to comply with the limits for a Class B digital device, pursuant to part 15 of the FCC rules. These limits are designed to provide reasonable protection against harmful interference in a residential installation. This equipment generates, uses, and can radiate radio frequency energy and, if not installed and used in accordance with the instructions, can cause harmful interference to radio communications. However, there is no guarantee that interference will not occur in a particular installation. If this equipment does cause harmful interference to radio or television reception, which can be determined by turning the equipment off and on, the user is encouraged to try to correct the interference by one or more of the following measures:

- Reorient or relocate the receiving antenna.
- Increase the separation between the equipment and the receiver.
- Connect the equipment into an outlet on a circuit different from that to which the receiver is connected.
- Consult the dealer or an experienced radio/TV technician for help.

#### LED indicator statement

The display LEDs meet the requirements of EN 60825-1.

사용자 연내문(8급 기기) 이 기기는 비업무용으로 전자파장해검정용 받은 기기로서, 주거자역에서는 물론 모든 시역에서 시용편 수 있습니다.

この装置は、情報処理装置等電波障害自主規制協議会(VCCI)の基準 に基づくクラスB情報技術装置です。この装置は、家庭環境で使用すること を目的としていますが、この装置がラジオやテレビジョン受信機に近接して 使用されると受信障害を引き起こすことがあります。 取り扱い説明書に従って正しい取り扱いをして下さい。

製品には、同梱された電源コードをお使い下さい。 同梱された電源コードは、他の製品では使用出来ません。